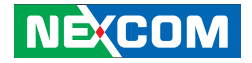

## NEXCOM International Co., Ltd. Intelligent Digital Security Intelligent Survillance Solution NViS 6210/6220 User Manual

**NEXCOM International Co., Ltd.** Published March 2012

www.nexcom.com

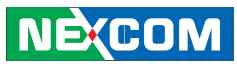

## Contents

## Preface iv

| Copyright                          | iv   |
|------------------------------------|------|
| Disclaimer                         | iv   |
| Acknowledgements                   | iv   |
| Regulatory Compliance Statements   | iv   |
| Declaration of Conformity          | iv   |
| RoHS Compliance                    | V    |
| Warranty and RMA                   | vi   |
| Safety Information                 | vii  |
| Installation Recommendations       | vii  |
| Safety Precautions                 | viii |
| Technical Support and Assistance   | ix   |
| Conventions Used in this Manual    | ix   |
| Global Service Contact Information | х    |
| Package Contents                   | xii  |
| Ordering Information               | xiii |

## Chapter 1: Product Introduction 1

| Overview                | . 1 |
|-------------------------|-----|
| Hardware Specifications | . 4 |

| Knowing Your NViS 6210 |    |
|------------------------|----|
| Knowing Your NViS 6220 | 13 |
| Mechanical Dimensions  |    |

## Chapter 2: Jumpers and Connectors 6

| Before You Begin                        | 20 |
|-----------------------------------------|----|
| Precautions                             | 20 |
| Jumper Settings                         | 21 |
| Locations of the Jumpers and Connectors | 22 |
| Jumpers                                 | 23 |
| CMOS Clear Select                       | 23 |
| ME Clear Select                         | 23 |
| Power Mode Select                       | 24 |
| Connector Pin Definitions               | 25 |
| External I/O Interfaces                 | 25 |
| Audio Jacks                             | 25 |
| LAN1 and USB0/1 Ports                   | 25 |
| LAN2 and USB2/3 Ports                   | 26 |
| HDMI                                    | 26 |
| VGA and DVI-D Ports                     | 27 |
| Video and Audio In Ports                | 28 |

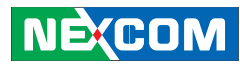

| Internal Connectors                        | 29 |
|--------------------------------------------|----|
| CPU Fan Connector                          | 29 |
| ATX Power Output Connector                 | 29 |
| ATX Power Connector                        | 30 |
| System Fan Connectors                      | 30 |
| COM1 Connector                             | 31 |
| COM2 Connector                             | 31 |
| GPIO Connector                             | 32 |
| Front Panel Control Connector              | 32 |
| Keyboard and Mouse                         | 33 |
| SATA 3.0 Ports                             | 33 |
| SATA 2.0 Connectors                        | 34 |
| USB Connectors                             | 34 |
| Mini-PCIe Slot                             | 35 |
| PCIEX1 to SATA2.0 Connectors               | 36 |
| PCIe x16 Slot                              | 37 |
| VGA Capture Connector (1-16CH Video Input) | 39 |
|                                            |    |

| VGA Capture Connector (17-32CH Video Input) | 40 |
|---------------------------------------------|----|
| VGA Capture Connector (17-32CH Audio Input) | 41 |

## Chapter 3: System Setup 42

| Installing a SATA Hard Drive | 42 |
|------------------------------|----|
| Removing the Chassis Cover   | 45 |

## Chapter 4: BIOS Setup 47

| About BIOS Setup           | 47 |
|----------------------------|----|
| When to Configure the BIOS | 47 |
| Default Configuration      | 48 |
| Entering Setup             | 48 |
| Legends                    | 48 |
| BIOS Setup Utility         | 50 |

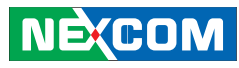

## Preface

## Copyright

This publication, including all photographs, illustrations and software, is protected under international copyright laws, with all rights reserved. No part of this manual may be reproduced, copied, translated or transmitted in any form or by any means without the prior written consent from NEXCOM International Co., Ltd.

### Disclaimer

The information in this document is subject to change without prior notice and does not represent commitment from NEXCOM International Co., Ltd. However, users may update their knowledge of any product in use by con-stantly checking its manual posted on our website: http://www.nexcom.com. NEXCOM shall not be liable for direct, indirect, special, incidental, or consequential damages arising out of the use of any product, nor for any infringements upon the rights of third parties, which may result from such use. Any implied warranties of merchantability or fitness for any particular purpose is also disclaimed.

#### Acknowledgements

NE:COM

NViS 6210/6220 is a trademark of NEXCOM International Co., Ltd. All

other product names mentioned herein are registered trademarks of their respective owners.

#### **Regulatory Compliance Statements**

This section provides the FCC compliance statement for Class B devices and describes how to keep the system CE compliant.

### **Declaration of Conformity**

#### FCC

This equipment has been tested and verified to comply with the limits for a Class B digital device, pursuant to Part 15 of FCC Rules. These limits are designed to provide reasonable protection against harmful interference when the equipment is operated in a commercial environment. This equip-ment generates, uses, and can radiate radio frequency energy and, if not installed and used in accordance with the instructions, may cause harmful interference to radio communications. Operation of this equipment in a residential area (domestic environment) is likely to cause harmful interfer-ence, in which case the user will be required to correct the interference (take adequate measures) at their own expense.

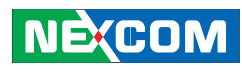

## CE

The product(s) described in this manual complies with all applicable Euro-pean Union (CE) directives if it has a CE marking. For computer systems to remain CE compliant, only CE-compliant parts may be used. Maintaining CE compliance also requires proper cable and cabling techniques.

#### **RoHS** Compliance

#### **NEXCOM RoHS Environmental Policy and Status Update**

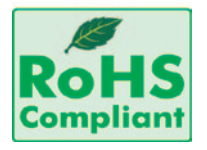

NEXCOM is a global citizen for building the digital infrastructure. We are committed to providing green products and services, which are compliant with European Union RoHS (Restriction on Use of Hazardous

Substance in Electronic Equipment) directive 2002/95/EU, to be your trusted green partner and to protect our environment.

RoHS restricts the use of Lead (Pb) < 0.1% or 1,000ppm, Mercury (Hg) < 0.1% or 1,000ppm, Cadmium (Cd) < 0.01% or 100ppm, Hexavalent

Chromium (Cr6+) < 0.1% or 1,000ppm, Polybrominated biphenyls (PBB) < 0.1% or 1,000ppm, and Polybrominated diphenyl Ethers (PBDE) < 0.1% or 1,000ppm.

In order to meet the RoHS compliant directives, NEXCOM has established an engineering and manufacturing task force in to implement the introduction of green products. The task force will ensure that we follow the standard NEXCOM development procedure and that all the new RoHS components and new manufacturing processes maintain the highest industry quality levels for which NEXCOM are renowned.

The model selection criteria will be based on market demand. Vendors and suppliers will ensure that all designed components will be RoHS compliant.

### How to recognize NEXCOM RoHS Products?

For existing products where there are non-RoHS and RoHS versions, the suffix "(LF)" will be added to the compliant product name.

All new product models launched after January 2006 will be RoHS compliant. They will use the usual NEXCOM naming convention.

## NEXCOM

## Warranty and RMA

### **NEXCOM Warranty Period**

NEXCOM manufactures products that are new or equivalent to new in accordance with industry standard. NEXCOM warrants that products will be free from defect in material and workmanship for 2 years, beginning on the date of invoice by NEXCOM. HCP series products (Blade Server) which are manufactured by NEXCOM are covered by a three year warranty period.

## NEXCOM Return Merchandise Authorization (RMA)

- Customers shall enclose the "NEXCOM RMA Service Form" with the returned packages.
- Customers must collect all the information about the problems encountered and note anything abnormal or, print out any on-screen messages, and describe the problems on the "NEXCOM RMA Service Form" for the RMA number apply process.
- Customers can send back the faulty products with or without accessories (manuals, cable, etc.) and any components from the card, such as CPU and RAM. If the components were suspected as part of the problems, please note clearly which components are included. Otherwise, NEXCOM is not responsible for the devices/parts.
- Customers are responsible for the safe packaging of defective products,

making sure it is durable enough to be resistant against further damage and deterioration during transportation. In case of damages occurred during transportation, the repair is treated as "Out of Warranty."

• Any products returned by NEXCOM to other locations besides the customers' site will bear an extra charge and will be billed to the customer.

## **Repair Service Charges for Out-of-Warranty Products**

• NEXCOM will charge for out-of-warranty products in two categories, one is basic diagnostic fee and another is component (product) fee.

## System Level

- Component fee: NEXCOM will only charge for main components such as SMD chip, BGA chip, etc. Passive components will be repaired for free, ex: resistor, capacitor.
- Items will be replaced with NEXCOM products if the original one cannot be repaired. Ex: motherboard, power supply, etc.
- Replace with 3rd party products if needed.
- If RMA goods can not be repaired, NEXCOM will return it to the customer without any charge.

### **Board Level**

• Component fee: NEXCOM will only charge for main components, such as SMD chip, BGA chip, etc. Passive components will be repaired for free, ex: resistors, capacitors.

## NEXCOM

## • If RMA goods can not be repaired, NEXCOM will return it to the

customer without any charge

### Warnings

Read and adhere to all warnings, cautions, and notices in this guide and the documentation supplied with the chassis, power supply, and accessory modules. If the instructions for the chassis and power supply are incon¬sistent with these instructions or the instructions for accessory modules, contact the supplier to find out how you can ensure that your computer meets safety and regulatory requirements.

## Cautions

Electrostatic discharge (ESD) can damage system components. Do the de-scribed procedures only at an ESD workstation. If no such station is available, you can provide some ESD protection by wearing an antistatic wrist strap and attaching it to a metal part of the computer chassis.

## **Safety Information**

Before installing and using the device, note the following precautions:

- Read all instructions carefully.
- Do not place the unit on an unstable surface, cart, or stand.
- Follow all warnings and cautions in this manual.
- When replacing parts, ensure that your service technician uses parts specified by the manufacturer.

- Avoid using the system near water, in direct sunlight, or near a heating device.
- The load of the system unit does not solely rely for support from the rackmounts located on the sides. Firm support from the bottom is highly necessary in order to provide balance stability.
- The computer is provided with a battery-powered real-time clock circuit. There is a danger of explosion if battery is incorrectly replaced. Replace only with the same or equivalent type recommended by the manufacturer. Discard used batteries according to the manufacturer's instructions.

## Installation Recommendations

Ensure you have a stable, clean working environment. Dust and dirt can get into components and cause a malfunction. Use containers to keep small components separated.

Adequate lighting and proper tools can prevent you from accidentally damaging the internal components. Most of the procedures that follow require only a few simple tools, including the following:

- A Philips screwdriver
- A flat-tipped screwdriver
- A grounding strap
- An anti-static pad

Using your fingers can disconnect most of the connections. It is

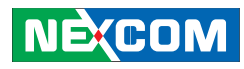

recommended that you do not use needle-nose pliers to disconnect connections as these can damage the soft metal or plastic parts of the connectors

### **Safety Precautions**

- 1. Read these safety instructions carefully.
- 2. Keep this User Manual for later reference.
- 3. Disconnect this equipment from any AC outlet before cleaning. Use a damp cloth. Do not use liquid or spray detergents for cleaning.
- 4. For plug-in equipment, the power outlet socket must be located near the equipment and must be easily accessible.
- 5. Keep this equipment away from humidity.
- 6. Put this equipment on a stable surface during installation. Dropping it or letting it fall may cause damage.
- 7. The openings on the enclosure are for air convection to protect the equipment from overheating. DO NOT COVER THE OPENINGS.
- 8. Make sure the voltage of the power source is correct before connecting the equipment to the power outlet.

- 9. Place the power cord in a way so that people will not step on it. Do not place anything on top of the power cord. Use a power cord that has been approved for use with the product and that it matches the voltage and current marked on the product's electrical range label. The voltage and current rating of the cord must be greater than the voltage and current rating marked on the product.
- 10. All cautions and warnings on the equipment should be noted.
- 11. If the equipment is not used for a long time, disconnect it from the power source to avoid damage by transient overvoltage.
- 12. Never pour any liquid into an opening. This may cause fire or electrical shock.
- 13. Never open the equipment. For safety reasons, the equipment should be opened only by qualified service personnel.
- 14. If one of the following situations arises, get the equipment checked by service personnel:
  - a. The power cord or plug is damaged.
  - b. Liquid has penetrated into the equipment.
  - c. The equipment has been exposed to moisture.
  - d. The equipment does not work well, or you cannot get it to work according to the user's manual.

NE:COM

- e. The equipment has been dropped and damaged.
- f. The equipment has obvious signs of breakage.
- 15. Do not place heavy objects on the equipment.
- 16. The unit uses a three-wire ground cable which is equipped with a third pin to ground the unit and prevent electric shock. Do not defeat the purpose of this pin. If your outlet does not support this kind of plug, contact your electrician to replace your obsolete outlet.
- 17. CAUTION: DANGER OF EXPLOSION IF BATTERY IS INCORRECTLY REPLACED. REPLACE ONLY WITH THE SAME OR EQUIVALENT TYPE RECOMMENDED BY THE MANUFACTURER. DISCARD USED BATTER¬IES ACCORDING TO THE MANUFACTURER'S INSTRUCTIONS.

## **Technical Support and Assistance**

- 1. For the most updated information of NEXCOM products, visit NEXCOM's website at www.nexcom.com.
- 2. For technical issues that require contacting our technical support team or sales representative, please have the following information ready before calling:
  - Product name and serial number
  - Detailed information of the peripheral devices
  - Detailed information of the installed software (operating system, version, application software, etc.)

- A complete description of the problem
- The exact wordings of the error messages

#### Warning!

- 1. Handling the unit: carry the unit with both hands and handle it with care.
- 2. Maintenance: to keep the unit clean, use only approved cleaning products or clean with a dry cloth.
- 3. CompactFlash: Turn off the unit's power before inserting or removing a CompactFlash storage card.

## **Conventions Used in this Manual**

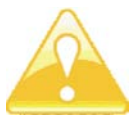

Warning: Information about certain situations, which if not observed, can cause personal injury. This will prevent injury to yourself when performing a task.

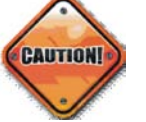

Caution: Information to avoid damaging components or losing data.

# 0000000

Note: Provides additional information to complete a task easily.

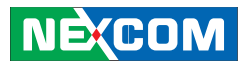

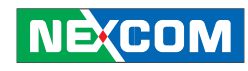

## Global Service Contact Information

## Headquarters

#### Taiwan

15F, No. 920, Chung-Cheng Rd., ZhongHe District, New Taipei City, 23586, Taiwan, R.O.C. Tel: +886-2-8226-7786 Fax: +886-2-8226-7782 http://www.nexcom.com.tw

#### USA NEXCOM USA

3758 Spinnaker Court Fremont, CA, 94538, USA Tel: +1-510-656-2248 Fax: +1-510-656-2158 http://www.nexcom.com

## France NEXCOM France

Z.I. des Amandiers, 17, Rue des entrepreneurs, 78420 Carrières sur Seine, France Tel: +33 (0)1 71 51 10 20 Fax: +33 (0)1 71 51 10 21 http://www.nexcom.eu

## Germany NEXCOM GmbH

Leopoldstraße Business Centre, Leopoldstraße 244, 80807 Munich, Germany Tel: +49-89-208039-278 Fax: +49-89-208039-279 http://www.nexcom.eu

## Italy NEXCOM ITALIA S.r.I Via Gaudenzio Ferrari 29, 21047 Saronno (VA), Italia Tel: +39 02 9628 0333

Fax: +39 02 9619 8846 http://www.nexcom.eu

## United Kingdom NEXCOM EUROPE

10 Vincent Avenue, Crownhill Business Centre, Milton Keynes, Buckinghamshire MK8 0AB, United Kingdom Tel: +44-1908-267121 Fax: +44-1908-262042 http://www.nexcom.eu

### China NEXCOM China

2F, Block 4, Venus Plaza, Building 21, ZhongGuanCun Software Park, No. 8, Dongbeiwang West Road, Haidian District, Beijing, 100193, China Tel: +86-10-8282-5880 Fax: +86-10-8282-5955 http://www.nexcom.cn

#### **China-Shanghai Office**

Room 1505, Greenland He Chuang Building, No. 450 Caoyang Rd., Shanghai, 200062, China Tel: +86-21-6150-8008 Fax: +86-21-3251-6358 http://www.nexcom.cn

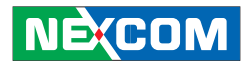

#### **China-Nanjing Office**

Hall C, Block 17, Tian Xing Cui Lang Building, No. 49 Yunnan North Rd., Nanjing, 210018, China Tel: +86-25-8315-3486 Fax: +86-25-8315-3489 http://www.nexcom.cn

#### **China-Wuhan Office**

1-C1804/1805, Mingze Liwan, No. 519 South Luoshi Rd., Hongshan District, Wuhan, 430070, China Tel: +86-27-8722-7400 Fax: +86-27-8722-7400 http://www.nexcom.cn

#### **China-Chengdu Office**

9F, Shuxiangxie,Xuefu Garden, No.12 Section 1, South Yihuan Rd., Chengdu, 610061,China Tel: +86-28-8523-0186 Fax: +86-28-8523-0186 http://www.nexcom.cn

#### **China-Shenzhen Office**

Western Room 708, Block 210, Tairan Industry & Trading Place, Futian Area, Shenzhen, 518040, China TEL: +86-755-833 7203 FAX: +86-755-833 7213 http://www.nexcom.cn

### Japan

#### **NEXCOM** Japan

9F, Tamachi Hara Bldg., 4-11-5, Shiba Minato-ku Tokyo, 108-0014, Japan Tel: +81-3-5419-7830 Fax: +81-3-5419-7832 http://www.nexcom-jp.com 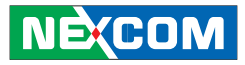

## Package Contents

Before continuing, verify that the NViS 6210/6220 package that you received is complete. Your package should have all the items listed in the following table.

| Item Description                     |                                | Quantity |
|--------------------------------------|--------------------------------|----------|
| 1 NViS 6210 or NViS 6220 system unit |                                | 1        |
| 2 US Power Cord                      |                                | 1        |
| 3 Decorative Front Panel             |                                | 1        |
| 4 Screw bag 1                        |                                | 1        |
| 5 CPU Fan Kit                        |                                | 1        |
| 6                                    | CD containing hardware drivers | 1        |

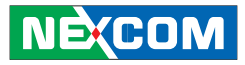

## **Ordering Information**

The following information below provides ordering information for NViS 6210/6220.

NVis 6210-16 (P/N: 10C0621000X0) RoHS Compliant 2U, 16CH hybrid DVR with Intel<sup>®</sup> Core™ i3/i5/i7 processors

NVis 6210-32 (P/N: 10C621001X0) RoHS Compliant 2U, 32CH hybrid DVR with Intel<sup>®</sup> Core™ i3/i5/i7 processors

NViS 6220 (P/N: 10C0622000X0) RoHS Compliant

2U, NVR with Intel<sup>®</sup> Core<sup>™</sup> i3/i5/i7 processors

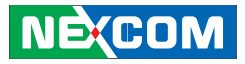

## Chapter 1: Product Introduction

Overview NViS 6210-16

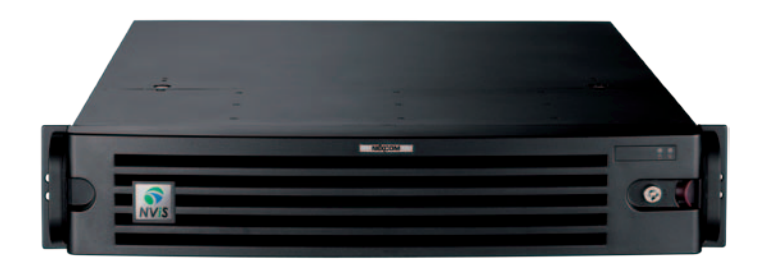

### **Key Features**

- 2U Rackmount Hybrid DVR with BNC Connectors
- Support Intel<sup>®</sup> Core™ i3/i5/i7 Desktop Processor
- Video Decoder Chips On-Board
- Up to 16CH 480/400FPS @D1 Display @ Recording
- 8x 3.5" Hot-Swappable HDD Tray
- Dual Local Display by (VGA+DVI), (VGA+HDMI) or (DVI+HDMI)
- 2x Intel Gigabit Ethernet/Support Intel AMT7.0 for remote management
- 1x PCIe X16 Slot
- SDK Support (Windows OS)

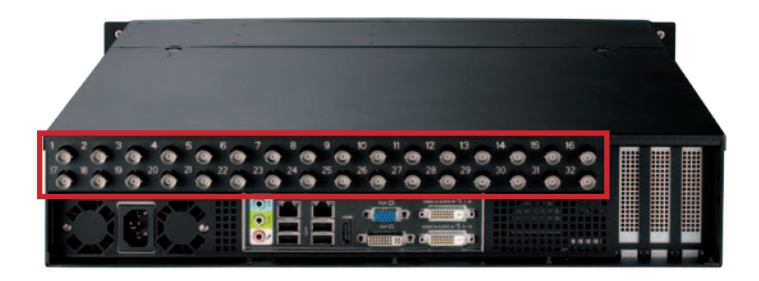

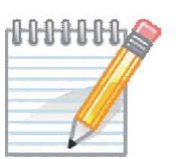

Only 1~16 BNC connectors on the top row (highlighted in red) are available for NViS 6210-16.

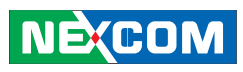

#### NViS 6210-32

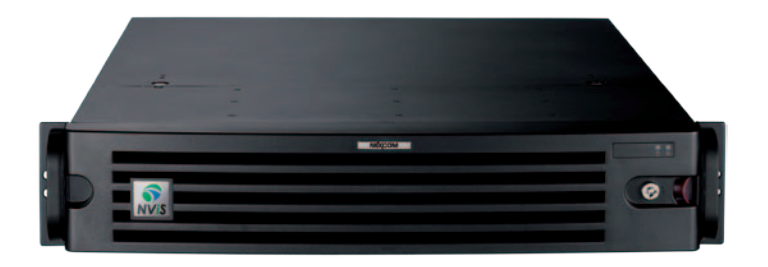

#### **Key Features**

- 2U Rackmount Hybrid DVR with BNC Connectors
- Support Intel<sup>®</sup> Core™ i3/i5/i7 Desktop Processor
- Video Decoder Chips On-Board
- Up to 32CH 960/800FPS @ D1 Display @ Recording
- 8x 3.5" Hot-Swappable HDD Tray

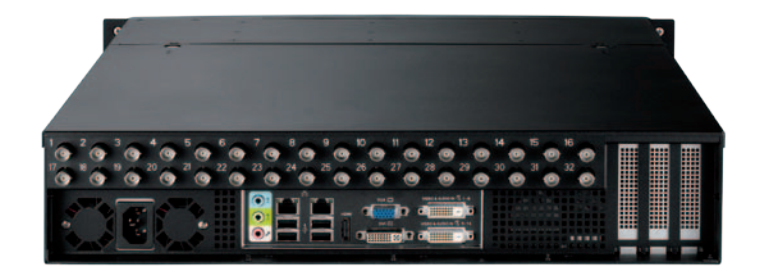

- Dual Local Display by (VGA+DVI), (VGA+HDMI) or (DVI+HDMI)
- 2x Intel® Gigabit Ethernet/ Support Intel® AMT7.0 for remote management
- 1 x PCIe x16 Slot
- SDK Support (Windows OS)

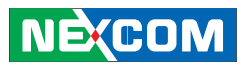

#### NViS 6220

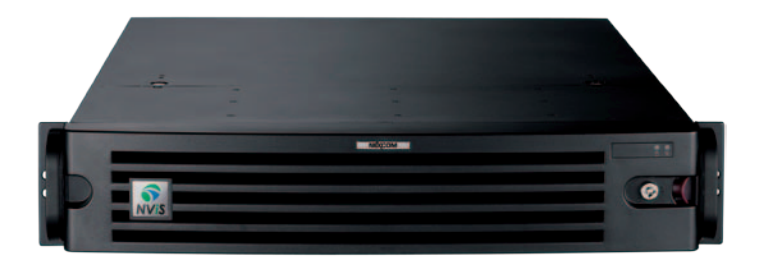

#### **Key Features**

- 2U Rackmount NVR
- Support Intel<sup>®</sup> Core™ i3/i5/i7 Desktop Processor
- Up to 128CH 2M @ Recording
- 8x 3.5" Hot-Swappable HDD Tray

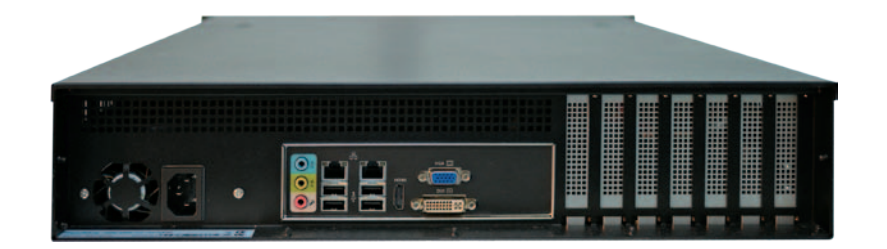

- Dual Local Display by (VGA+DVI), (VGA+HDMI) or (DVI+HDMI)
- Dual Intel® Gigabit Ethernet/ Support Intel® AMT7.0 for remote management
- One PCIe x16 Slot

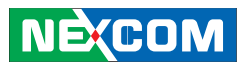

## **Hardware Specifications**

## NViS 6210

## Main Board

• NEX 882

## **CPU** Support

- Intel<sup>®</sup> Core<sup>™</sup> i7 2600 desktop processor (8M cache 3.4 GHz, LGA 1155)
- Intel<sup>®</sup> Core<sup>™</sup> i5 2400 desktop processor (6M cache 3.1 GHz, LGA 1155)
- Intel<sup>®</sup> Core<sup>™</sup> i3 2120 desktop processor (3M cache 3.3 GHz, LGA 1155)

## **Main Memory**

• 4x 240-pin memory DIMM sockets, up to 16GB DDR3 1066/1333 MHz SDRAM, un-buffered and non-ECC.

## **Platform Control Hub**

• Intel® Q67

NE(COM

## **Capture Chip**

- 8x Techwell 6816 video decoder chip on-board (32CH)
- 4x Techwell 6816 video decoder chip on-board (16CH)

## I/O Interface-Front

- Power on/ off switch
- HDD access/power status LEDs
- 2x USB2.0 ports

## I/O Interface-Rear

- 2x GbE ports
- 4x USB2.0 ports
- 1x DB15 VGA port
- 1x DVI-D port
- 2x DVI ports for video and audio input
- 1x HDMI port
- 1x speaker-out and 1x Mic-in/Line-in
- 32CH BNC connectors
- 1x RS232/ 1x RS232/422/485 (internal)

## Expansions

- 1x PCIe x16 (internal use)
- 1x mini-PCIe (internal use)

## Storage

• 8x 3.5" hot-swappable HDD trays

## **Cooling System**

- 2x 80mm fan for system cooling
- 1x copper heatsink with fan for CPU cooling

#### 

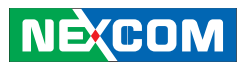

#### **Power Input**

- 600W ATX industrial-grade power supply
- AC 100V to 240V

### Dimensions

• 535.2mm(D) x 440.9mm(W) x 88.1mm(H)

## Construction

• 2U rackmount, heavy-duty steel chassis

## Environment

- Operating temperature:
- Ambient with air flow: 0°C to 45°C
- Storage temperature: -20°C to 70°C
- Relative humidity: 10% to 90% (non-condensing)

## Certifications

- CE approval
- FCC Class A

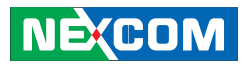

## NViS 6220

## Main Board

• NEX 882L

## **CPU Support**

- Intel<sup>®</sup> Core<sup>™</sup> i7 2600 desktop processor (8M cache 3.4 GHz, LGA 1155)
- Intel<sup>®</sup> Core<sup>™</sup> i5 2400 desktop processor (6M cache 3.1 GHz, LGA 1155)
- Intel<sup>®</sup> Core<sup>™</sup> i3 2120 desktop processor (3M cache 3.3 GHz, LGA 1155)

## **Main Memory**

• 4x 240-pin memory DIMM sockets, up to 16GB DDR3 1066/1333 MHz SDRAM, un-buffered and non-ECC

## **Platform Control Hub**

• Intel<sup>®</sup> Q67

## I/O Interface-Front

- Power on/ off switch
- HDD access/power status LEDs
- 2x USB2.0 ports

NE(COM

## I/O Interface-Rear

- 2x GbE ports
- 4x USB2.0 ports
- 1x DB15 VGA port
- 1x DVI-D port
- 1x RS232/ 1x RS232/422/485 (internal)
- 1x HDMI
- 1x Speaker-out/ 1x Line-in and 1 x Mic-in

## Expansions

- 1x PCIe x16 (internal use)
- 1x mini-PCIe (internal use)

## **Cooling System**

- 2x 80mm fan for system cooling
- 1x copper heatsink with fan for CPU cooling

## **Power Input**

- 600W ATX industrial-grade power supply
- AC 100V to 240V

## Dimensions

• 535.2mm(D) x 440.9mm(W) x 88.1mm(H)

## Construction

• 2U rackmount, heavy-duty steel chassis

## NEXCOM

## Environment

- Operating temperature:
- Ambient with air flow: 0°C to 45°C
- Storage temperature: -20°C to 70°C
- Relative humidity: 10% to 90% (non-condensing)

## Certifications

- CE approval
- FCC Class A

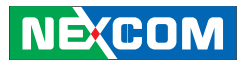

## Knowing Your NViS 6210

Front view with Panel

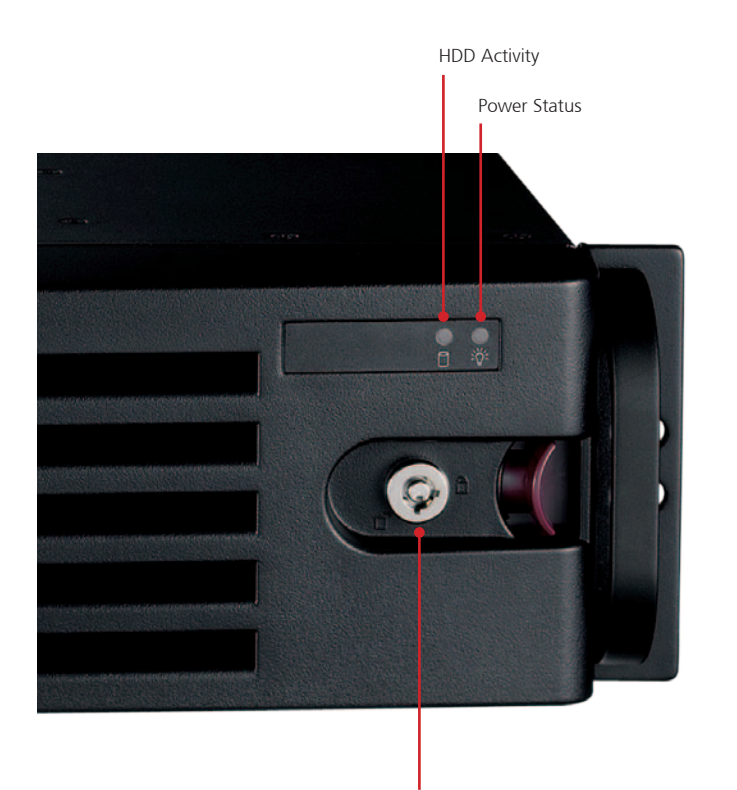

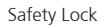

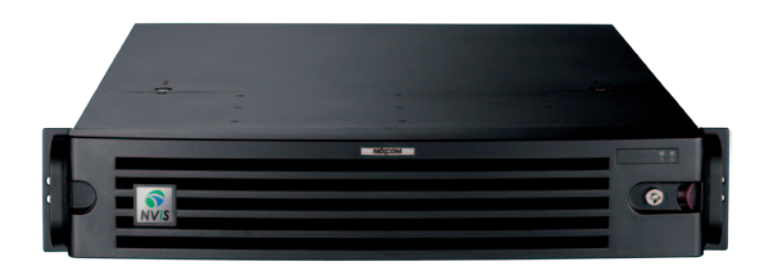

HDD Activity Indicates the hard drives' activity.

**Power Status** Indicates the system's power status.

#### Safety Lock

Key lock to secure the front panel and protect the hard drives.

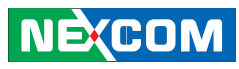

## Front view without Panel

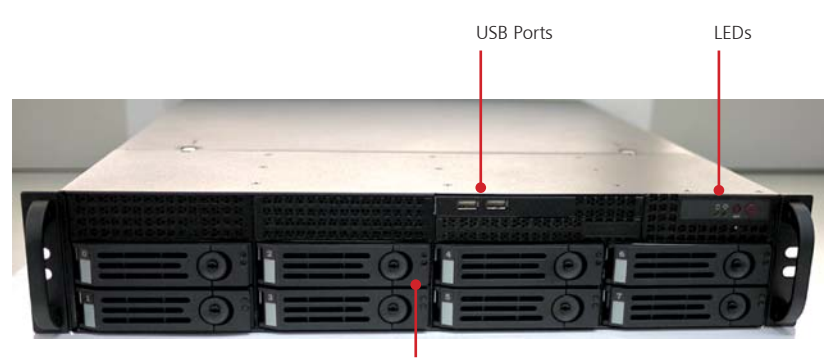

Hot-swappable 3.5" HDD Tray

#### **USB** Ports

Used to connect USB2.0/1.1 devices.

#### Hot-swappable 3.5" HDD Tray

Hard drives trays to install hard drives on.

LEDs

Indicate the power status and HDD activity.

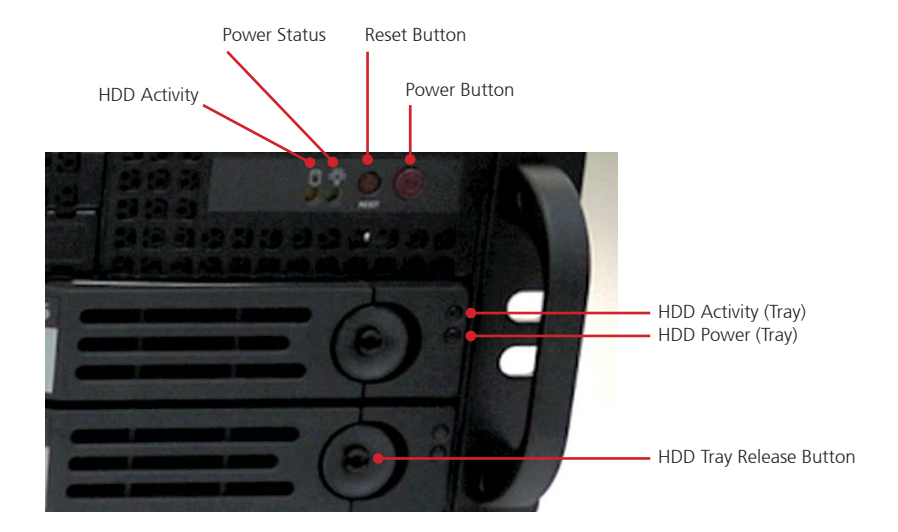

HDD Activity Indicates the hard drives' activity.

**Power Status** Indicates the system's power status.

**Reset Button** Restarts the system.

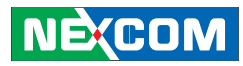

## Power Button

Turns on or shuts down the system.

### HDD Activity (Tray)

LED indicating the hard drive's activity installed on the tray.

## HDD Power (Tray) LED indicating the hard drive's power status installed on the tray.

### HDD Tray Release Button

Grab and pull this button towards right to remove the tray from its slot.

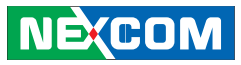

#### **Rear view**

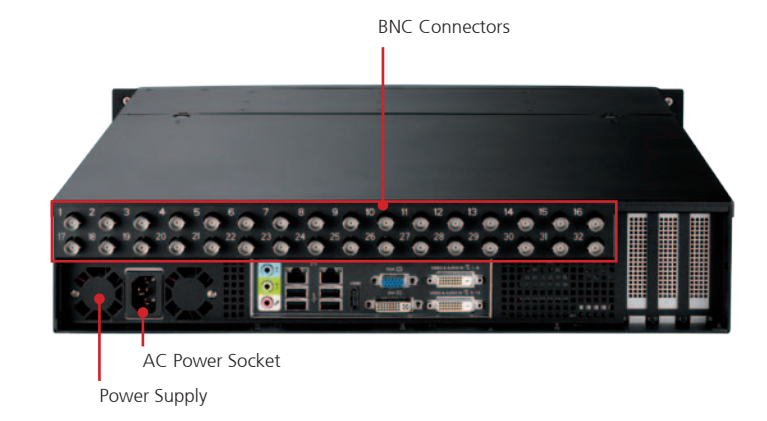

#### **Power Supply**

Location of internal power supply and fan.

#### **AC Power Socket**

Plug AC power cord here before turning on the system.

#### **BNC Connectors**

Used to connect analog cameras.

## Rear view in detail

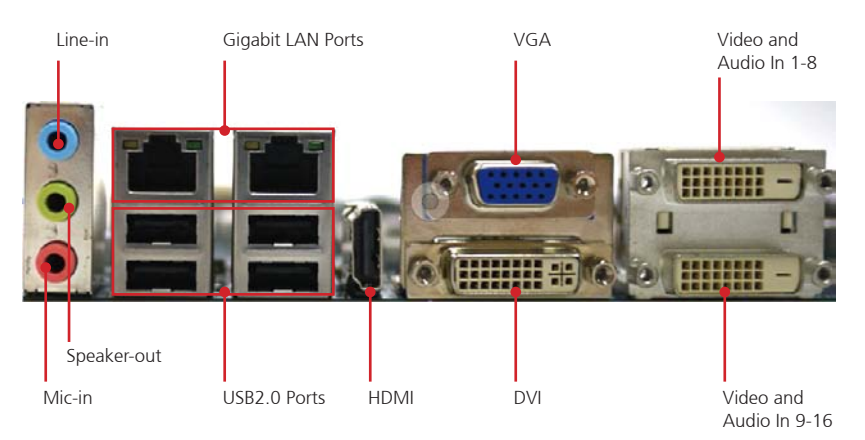

#### Speaker-out

Speaker-out jack to connect speakers or headphones.

#### Line-in

Line-in jack for audio input.

#### Mic-in

Mic-in jack to connect microphones.

#### **Gigabit LAN Ports**

Dual Gigabit LAN ports to connect the system to a local area network.

## **USB2.0 Ports** Four USB2.0 ports to connect the system with USB2.0/1.1 devices.

NECOM Copyright © 2012 NEXCOM International Co., Ltd. All rights reserved

#### 

#### HDMI

Used to connect a high-definition display.

#### VGA

Used to connect an analog VGA monitor.

#### DVI

Used to connect a digital LCD panel.

## **Video and Audio In 1-8** Video and Audio input for 1-8 channel.

## **Video and Audio In 9-16** Video and Audio input for 9-16 channel.

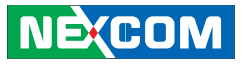

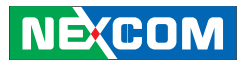

## Knowing Your NViS 6220

Front view with Panel

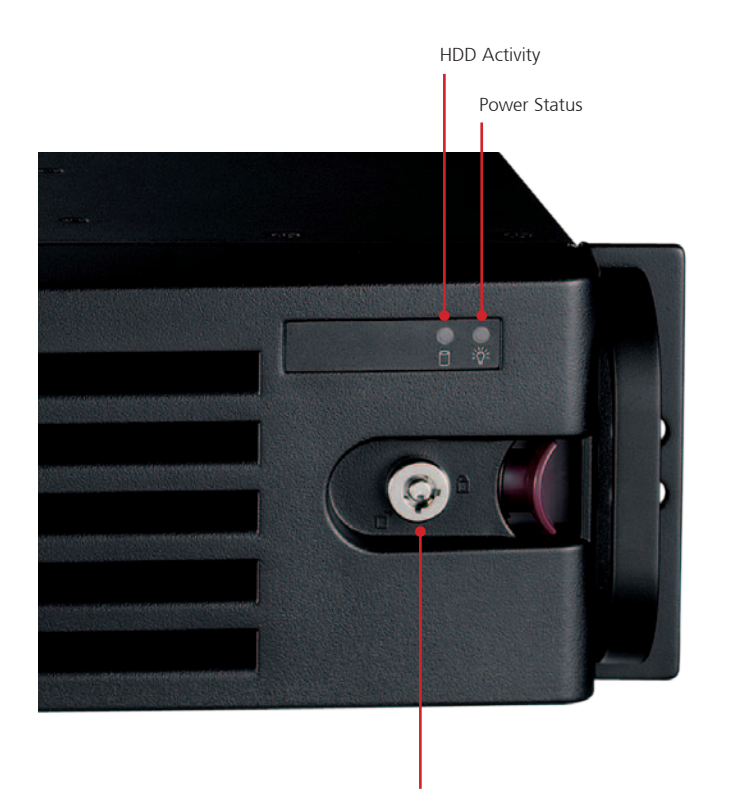

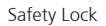

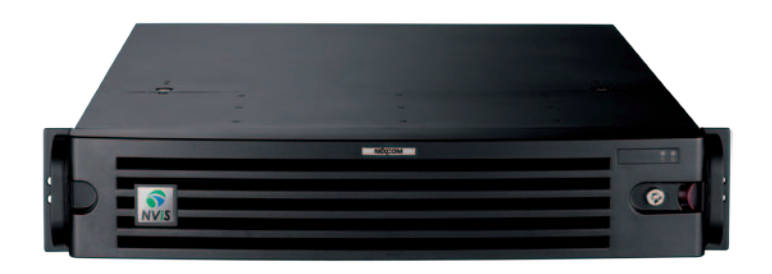

HDD Activity Indicates the hard drives' activity.

**Power Status** Indicates the system's power status.

#### Safety Lock

Key lock to secure the front panel and protect the hard drives.

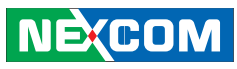

## Front view without Panel

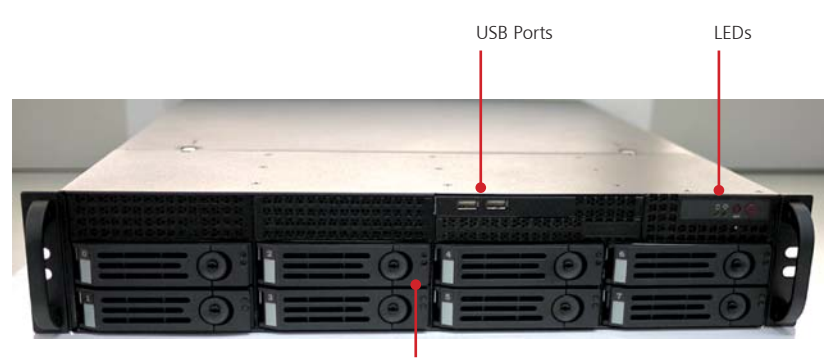

Hot-swappable 3.5" HDD Tray

#### **USB** Ports

Used to connect USB2.0/1.1 devices.

#### Hot-swappable 3.5" HDD Tray

Hard drives trays to install hard drives on.

LEDs

Indicate the power status and HDD activity.

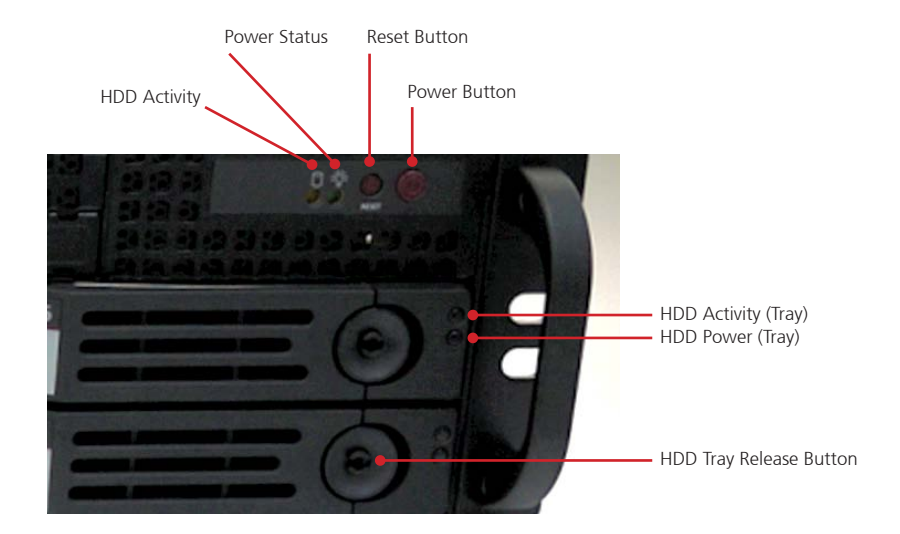

HDD Activity Indicates the hard drives' activity.

## **Power Status** Indicates the system's power status.

**Reset Button** Restarts the system.

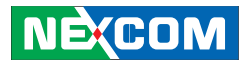

#### HDD Activity (Tray)

LED indicating the hard drive's activity installed on the tray.

### HDD Power (Tray)

LED indicating the hard drive's power status installed on the tray.

### HDD Tray Release Button

Grab and pull this button towards right to remove the tray from its slot.

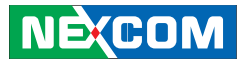

### **Rear view**

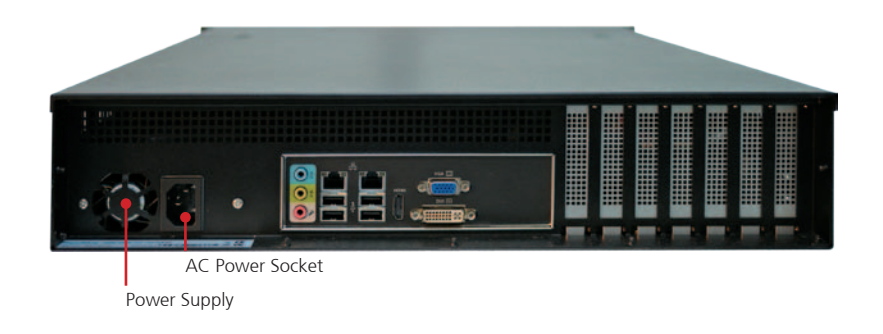

### **Power Supply**

Location of internal power supply and fan.

#### **AC Power Socket**

NEXCOM

Plug AC power cord here before turning on the system.

## Rear view in detail

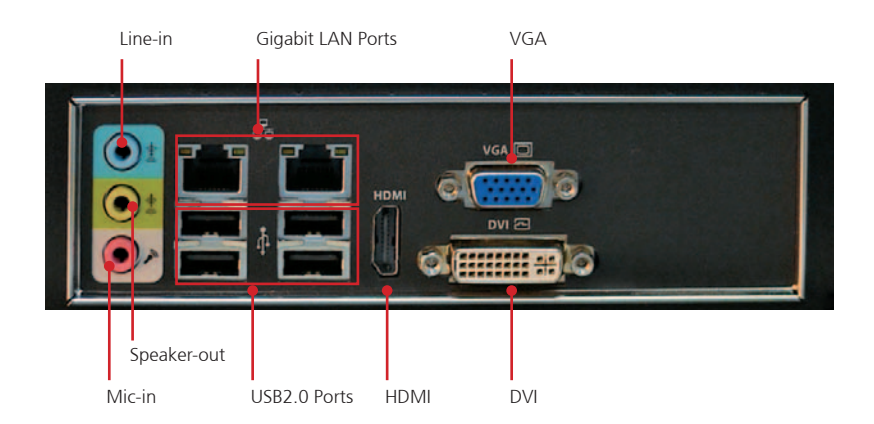

#### Speaker-out

Speaker-out jack to connect speakers or headphones.

#### Line-in

Line-in jack for audio input.

#### Mic-in

Mic-in jack to connect microphones.

## Gigabit LAN Ports

Dual Ethernet ports to connect the device to a local area network.

## **USB2.0 Ports** Four USB2.0 ports to connect the system to USB2.0/1.1 devices.

#### .

#### HDMI

Used to connect a high-definition display.

### VGA

Used to connect an analog VGA monitor.

### DVI

Used to connect a digital LCD panel.

17

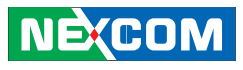

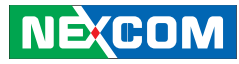

### **Mechanical Dimensions**

NViS 6210

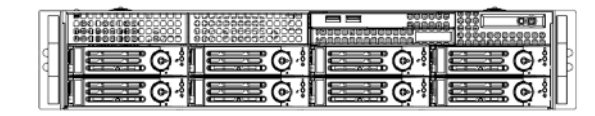

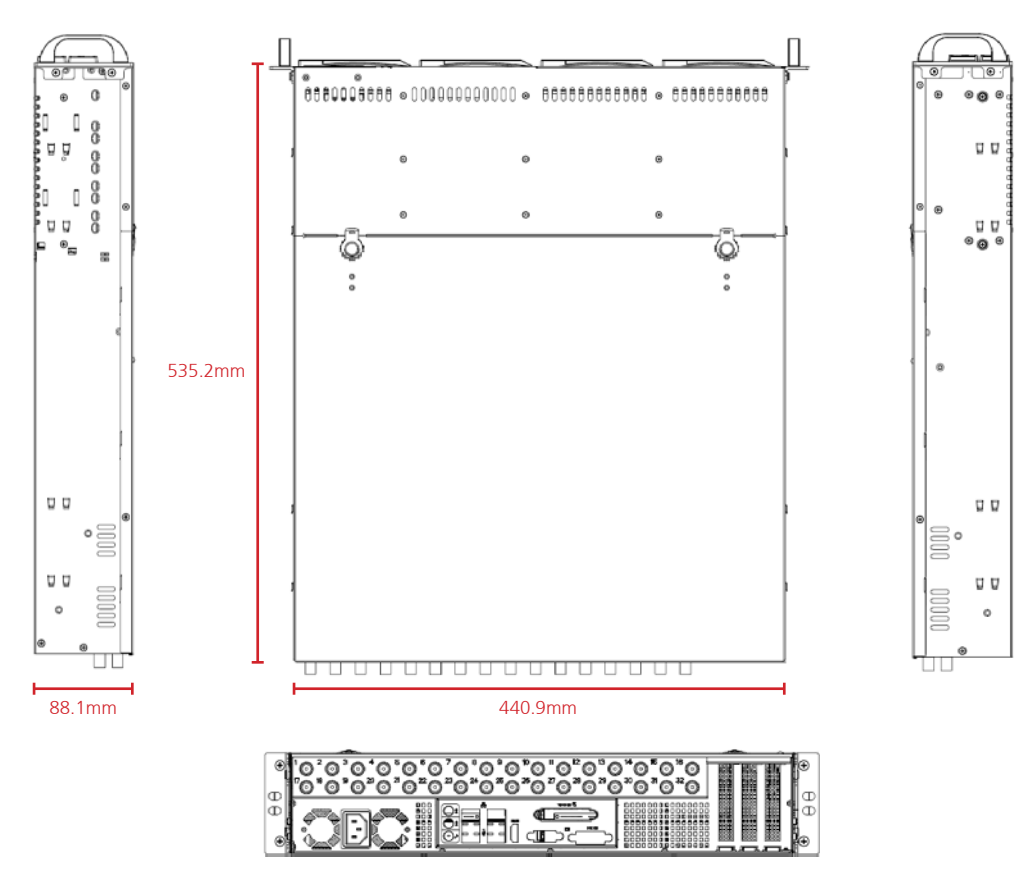

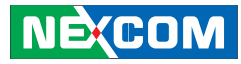

NViS 6220

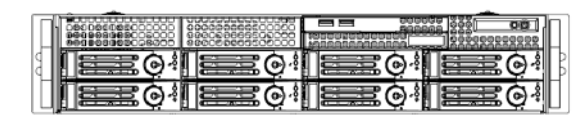

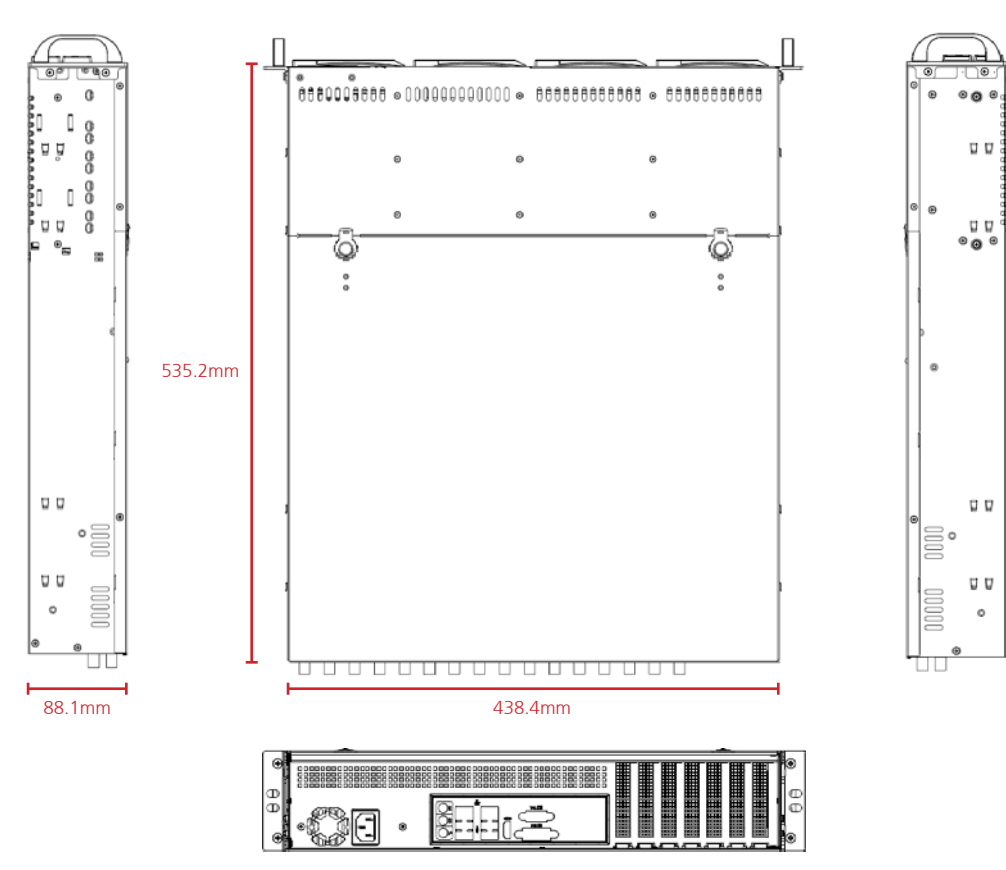

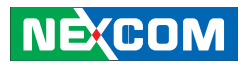

## **Chapter 2: Jumpers and Connectors**

This chapter describes how to set the jumpers and connectors on the NViS 6210/6220 motherboard.

### **Before You Begin**

- Ensure you have a stable, clean working environment. Dust and dirt can get into components and cause a malfunction. Use containers to keep small components separated.
- Adequate lighting and proper tools can prevent you from accidentally damaging the internal components. Most of the procedures that follow require only a few simple tools, including the following:
  - A Philips screwdriver
  - A flat-tipped screwdriver
  - A set of jewelers screwdrivers
  - A grounding strap
  - An anti-static pad
- Using your fingers can disconnect most of the connections. It is recommended that you do not use needle-nosed pliers to disconnect connections as these can damage the soft metal or plastic parts of the connectors.
- Before working on internal components, make sure that the power is off. Ground yourself before touching any internal components, by touching a metal object. Static electricity can damage many of the

electronic components. Humid environment tend to have less static electricity than dry environments. A grounding strap is warranted whenever danger of static electricity exists.

## Precautions

Computer components and electronic circuit boards can be damaged by discharges of static electricity. Working on computers that are still connected to a power supply can be extremely dangerous. Follow the guidelines below to avoid damage to your computer or yourself:

- Always disconnect the unit from the power outlet whenever you are working inside the case.
- If possible, wear a grounded wrist strap when you are working inside the computer case. Alternatively, discharge any static electricity by touching the bare metal chassis of the unit case, or the bare metal body of any other grounded appliance.
- Hold electronic circuit boards by the edges only. Do not touch the components on the board unless it is necessary to do so. Don't flex or stress the circuit board.
- Leave all components inside the static-proof packaging that they shipped with until they are ready for installation.
- Use correct screws and do not over tighten screws.

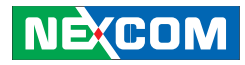

#### **Jumper Settings**

A jumper is the simplest kind of electric switch. It consists of two metal pins and a cap. When setting the jumpers, ensure that the jumper caps are placed on the correct pins. When the jumper cap is placed on both pins, the jumper is short. If you remove the jumper cap, or place the jumper cap on just one pin, the jumper is open.

Refer to the illustrations below for examples of what the 2-pin and 3-pin jumpers look like when they are short (on) and open (off).

Two-Pin Jumpers: Open (Left) and Short (Right)

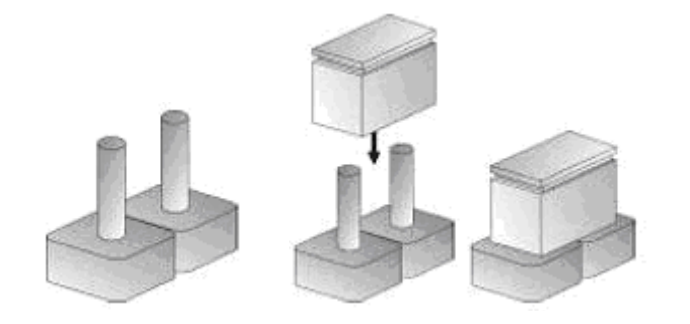

### Three-Pin Jumpers: Pins 1 and 2 Are Short

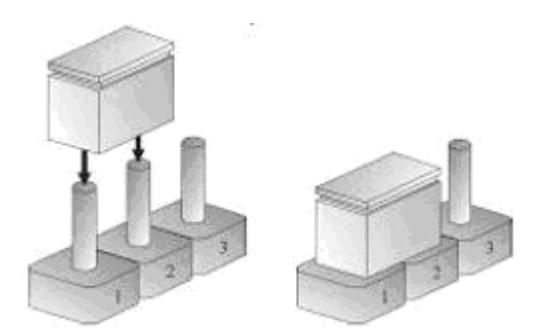

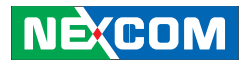

#### Locations of the Jumpers and Connectors

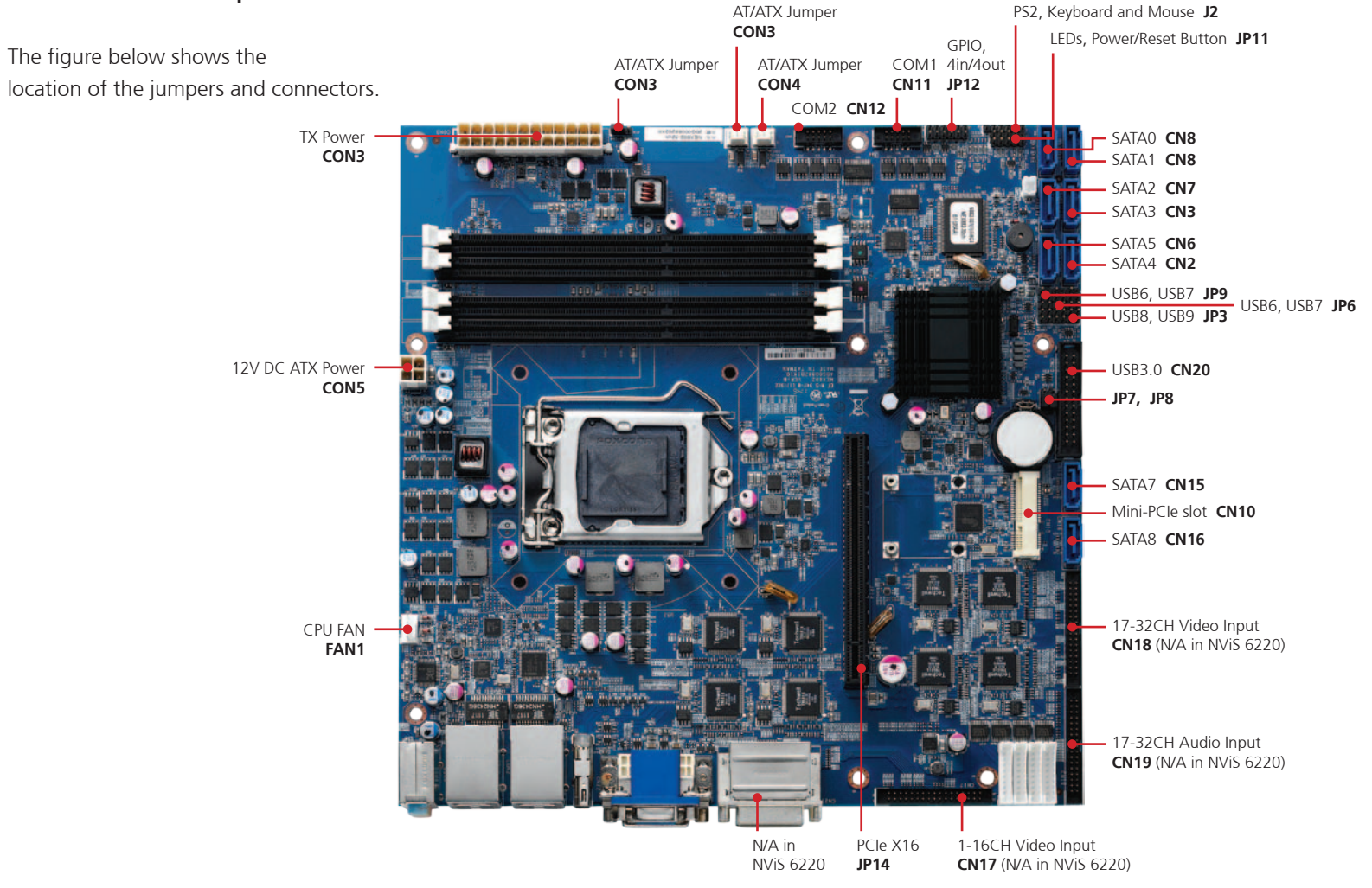

NEXCOM

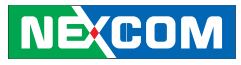

#### Jumpers

### CMOS Clear Select

Connector type: 1x3 3-pin header Connector location: JP7

## 1 🗆 O O 3

| Pin    | Settings   |
|--------|------------|
| 1-2 On | Normal     |
| 2-3 On | Clear BIOS |

1-2 On: default

**ME Clear Select** 

Connector type: 1x3 3-pin header Connector location: JP8

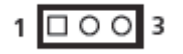

| Pin    | Settings |
|--------|----------|
| 1-2 On | Normal   |
| 2-3 On | Clear ME |

1-2 On: default
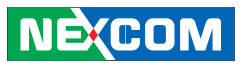

#### **Power Mode Select**

Connector type: 1x3 3-pin header Connector location: JP18

## 1 🗆 O O 3

| Pin    | Settings |
|--------|----------|
| 1-2 On | ATX      |
| 2-3 On | AT       |

1-2 On: default

## **Connector Pin Definitions**

## External I/O Interfaces

#### Audio Jacks

Connector type: 1x3 Ear Phone jack Connector location: CN14

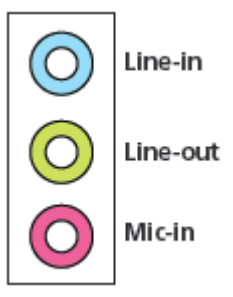

| Pin | Definition     | Pin | Definition   |
|-----|----------------|-----|--------------|
| 1   | Chassis_GND1   | 2   | MIC_L_CR_IN  |
| 3   | MIC_JD         | 4   | AGND         |
| 5   | MIC_R_CR_IN    |     |              |
| 22  | FRONT_OUT_LC   | 24  | AGND         |
| 23  | FRONT_JD       |     |              |
| 25  | FRONT_OUT_RC   |     |              |
| 32  | LINEIN_L_CR_IN | 34  | AGND         |
| 33  | LINEIN_JD      |     |              |
| 35  | LINEIN_R_CR_IN |     |              |
| MH1 | Chassis_GND1   | MH2 | Chassis_GND1 |
| MH3 | Chassis_GND1   | MH4 | Chassis_GND1 |

## LAN1 and USB0/1 Ports

Connector type: RJ45 port with LEDs (LAN1) Dual USB port, Type A (USB0/1) Connector location: CON4

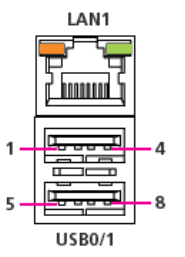

| Pin | Definition   | Pin | Definition       |
|-----|--------------|-----|------------------|
| 1   | P5V_USB      | 2   | USBN             |
| 3   | USBP         | 4   | GND              |
| 5   | P5V_USB      | 6   | USBN             |
| 7   | USBP         | 8   | GND              |
| 9   | LANTXDP0     | 10  | LANTXDN0         |
| 11  | LANTXDP1     | 12  | LANTXDN1         |
| 13  | LANTXDP2     | 14  | LANTXDN2         |
| 15  | LANTXDP3     | 16  | LANTXDN3         |
| 17  | LAN_LED1P    | 18  | LAN_LED_LNK#_ACT |
| 19  | LAN_LINK     | 20  | LANLINKMIX       |
| 21  | Chassis_GND1 | 22  | Chassis_GND1     |
| 23  | Chassis_GND1 | 24  | Chassis_GND1     |
| 25  | Chassis_GND1 | 26  | Chassis_GND1     |
| 27  | Chassis_GND1 | 28  | Chassis_GND1     |

## 

#### LAN2 and USB2/3 Ports

Connector type: RJ45 port with LEDs (LAN2) Dual USB port, Type A (USB2/3) Connector location: CON2

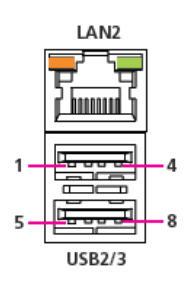

| Pin | Definition   | Pin | Definition       |
|-----|--------------|-----|------------------|
| 1   | P5V_USB      | 2   | USBN             |
| 3   | USBP         | 4   | GND              |
| 5   | P5V_USB      | 6   | USBN             |
| 7   | USBP         | 8   | GND              |
| 9   | LANTXDP0     | 10  | LANTXDN0         |
| 11  | LANTXDP1     | 12  | LANTXDN1         |
| 13  | LANTXDP2     | 14  | LANTXDN2         |
| 15  | LANTXDP3     | 16  | LANTXDN3         |
| 17  | LAN_LED1P    | 18  | LAN_LED_LNK#_ACT |
| 19  | LAN_LINK     | 20  | LANLINKMIX       |
| 21  | Chassis_GND1 | 22  | Chassis_GND1     |
| 23  | Chassis_GND1 | 24  | Chassis_GND1     |
| 25  | Chassis_GND1 | 26  | Chassis_GND1     |
| 27  | Chassis_GND1 | 28  | Chassis_GND1     |

### HDMI

Connector type: HDMI port Connector location: J5

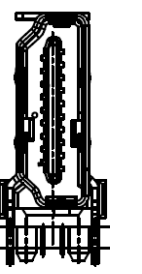

| Pin | Definition    | Pin | Definition     |
|-----|---------------|-----|----------------|
| 1   | HDMI_DATA2_P  | 2   | GND            |
| 3   | HDMI_DATA2_N  | 4   | HDMI_DATA1_P   |
| 5   | GND           | 6   | HDMI_DATA1_N   |
| 7   | HDMI_DATA0_P  | 8   | GND            |
| 9   | HDMI_DATA0_N  | 10  | HDMI_CLK_P     |
| 11  | GND           | 12  | HDMI_CLK_N     |
| 13  | NC            | 14  | NC             |
| 15  | HDMI_CTRL_CLK | 16  | HDMI_CTRL_DATA |
| 17  | GND           | 18  | HDMI_VCC5      |
| 19  | HDMI_HPD_R    | MH1 | Chassis_GND1   |
| MH2 | Chassis_GND1  | MH3 | Chassis_GND1   |
| MH4 | Chassis_GND1  |     |                |

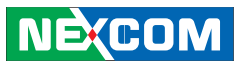

#### VGA and DVI-D Ports

Connector type: DB-15 port, 15-pin D-Sub (VGA) 24-pin D-Sub, 2.0mm-M-180 (DVI) Connector location: CN22

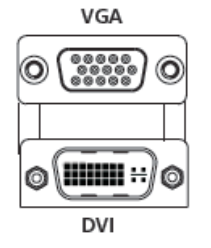

| Pin | Definition    | Pin | Definition     | ] | C1  | NC           | C2  | NC           |
|-----|---------------|-----|----------------|---|-----|--------------|-----|--------------|
| 1   | DVI_DATA2_N   | 2   | DVI_DATA2_P    | ] | C3  | NC           | C4  | NC           |
| 3   | GND           | 4   | NC             | ] | C5A | GND          | C5B | GND          |
| 5   | NC            | 6   | DVI_CTRL_CLK   | ] | MH1 | Chassis_GND2 | MH2 | Chassis_GND2 |
| 7   | DVI_CTRL_DATA | 8   | NC             | ] | 25  | RED_VGA      | 26  | GREEN_VGA    |
| 9   | DVI_DATA1_N   | 10  | DVI_DATA1_P    | 1 | 27  | BLUE_VGA     | 28  | GND          |
| 11  | GND           | 12  | NC             | ] | 29  | GND          | 30  | GND          |
| 13  | NC            | 14  | DVI_PWR_S_VCC5 | ] | 31  | GND          | 32  | GND          |
| 15  | GND           | 16  | DVI_HPDET      | ] | 33  | GND          | 34  | GND          |
| 17  | DVI_DATA0_N   | 18  | DVI_DATA0_P    | 1 | 35  | GND          | 36  | DDC_DATA_VGA |
| 19  | GND           | 20  | NC             | 1 | 37  | HSYNC_VGA    | 38  | VSYNC_VGA    |
| 21  | NC            | 22  | NC             | ] | 39  | DDC_CLK_VGA  |     |              |
| 23  | DVI_CLK_P     | 24  | DVI_CLK_N      | ] | MH3 | Chassis_GND2 | MH4 | Chassis_GND2 |

#### Video and Audio In Ports

Connector type: Dual stack DVI port Connector location: CN21

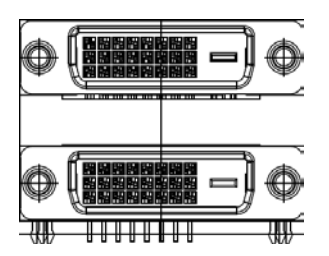

| Pin | Definition  | Pin | Definition  | ] | 1   | B_C1_VIDEO  | 2   | B_C2_VIDEO  |
|-----|-------------|-----|-------------|---|-----|-------------|-----|-------------|
| 1   | A_C1_ VIDEO | 2   | A_C2_ VIDEO | ] | 3   | B_C3_ VIDEO | 4   | B_C4_ VIDEO |
| 3   | A_C3_ VIDEO | 4   | A_C4_ VIDEO | ] | 5   | B_C5_ VIDEO | 6   | B_C6_ VIDEO |
| 5   | A_C5_ VIDEO | 6   | A_C6_ VIDEO | ] | 7   | B_C7_ VIDEO | 8   | B_C8_ VIDEO |
| 7   | A_C7_ VIDEO | 8   | A_C8_ VIDEO | ] | 9   | GND         | 10  | GND         |
| 9   | GND         | 10  | GND         | ] | 11  | GND         | 12  | GND         |
| 11  | GND         | 12  | GND         | ] | 13  | GND         | 14  | GND         |
| 13  | GND         | 14  | GND         | ] | 15  | GND         | 16  | GND         |
| 15  | GND         | 16  | GND         | ] | 17  | B_C1_AUDIO  | 18  | B_C2_AUDIO  |
| 17  | A_C1_AUDIO  | 18  | A_C2_AUDIO  | ] | 19  | B_C3_AUDIO  | 20  | B_C4_AUDIO  |
| 19  | A_C3_AUDIO  | 20  | A_C4_AUDIO  | ] | 21  | B_C5_AUDIO  | 22  | B_C6_AUDIO  |
| 21  | A_C5_AUDIO  | 22  | A_C6_AUDIO  | ] | 23  | B_C7_AUDIO  | 24  | B_C8_AUDIO  |
| 23  | A_C7_AUDIO  | 24  | A_C8_AUDIO  | ] | MH1 | GND         | MH2 | GND         |
| MH1 | GND         | MH2 | GND         | ] |     |             |     |             |

## Internal Connectors

### **CPU Fan Connector**

Connector type: 1x4, 4-pin Wafer, 2.54mm pitch Connector location: FAN1

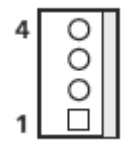

| Pin | Definition |
|-----|------------|
| 1   | GND        |
| 2   | ATX 12V    |
| 3   | FAN_TAC1   |
| 4   | FAN_CTL1   |

#### ATX Power Output Connector

Connector type: 2x2 Aux power connector Connector location: CON5

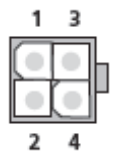

| Pin | Definition |
|-----|------------|
| 1   | GND        |
| 2   | GND        |
| 3   | ATX 12V    |
| 4   | ATX 12V    |

#### **ATX Power Connector**

Connector type: 2x12 24-pin header connector Connector location: CON3

| 1  |  | • | • | • | ٠ |   | 0 | 0 | 12 |
|----|--|---|---|---|---|---|---|---|----|
| 13 |  | • |   |   | • | • | 0 | 0 | 24 |
|    |  |   |   |   |   |   |   |   |    |

| Pin | Definition | Pin | Definition  |
|-----|------------|-----|-------------|
| 1   | VCC3       | 2   | VCC3        |
| 3   | GND        | 4   | VCC5        |
| 5   | GND        | 6   | VCC5        |
| 7   | GND        | 8   | ATXPWROK    |
| 9   | 5VSB       | 10  | VCC12       |
| 11  | VCC12      | 12  | VCC3        |
| 13  | VCC3       | 14  | -12V        |
| 15  | GND        | 16  | ATX_PS_ON_N |
| 17  | GND        | 18  | GND         |
| 19  | GND        | 20  | NA          |
| 21  | VCC5       | 22  | VCC5        |
| 23  | VCC5       | 24  | GND         |

#### System Fan Connectors

Connector size: 1x3, 3-pin Wafer, 2.54mm pitch Connector location: J3, J4

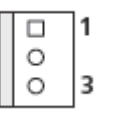

| Pin | Definition |
|-----|------------|
| 1   | GND        |
| 2   | +12V       |
| 3   | SENSE      |

#### **COM1** Connector

-

Connector type: 2x5 10-pin boxed header, 2.0mm pitch Connector location: CN11

| 2<br>1 |
|--------|
| 2<br>1 |

#### **COM2** Connector

Connector type: 2x5 10-pin boxed header, 2.0mm pitch Connector location: CN12

| 00 <b>10</b><br>00 <b>9</b> |
|-----------------------------|
| (                           |

| Pin | Definition          | Pin | Definition            |
|-----|---------------------|-----|-----------------------|
| 1   | DCD/RS422_TX-/RS485 | 2   | RXD/RS422_TX+/RS485_+ |
| 3   | TXD/RS422_RX+       | 4   | DTR/RS422_RX-         |
| 5   | GND                 | 6   | DSR/RS422_RTS-        |
| 7   | RTS/RS422_RTS+      | 8   | CTS/RS422_CTS+        |
| 9   | RI/RS422_CTS-       | 10  | RXD/RS422_TX+/RS485_+ |

| Pin | Definition          | Pin | Definition            |
|-----|---------------------|-----|-----------------------|
| 1   | DCD/RS422_TX-/RS485 | 2   | RXD/RS422_TX+/RS485_+ |
| 3   | TXD/RS422_RX+       | 4   | DTR/RS422_RX-         |
| 5   | GND                 | 6   | DSR/RS422_RTS-        |
| 7   | RTS/RS422_RTS+      | 8   | CTS/RS422_CTS+        |
| 9   | RI/RS422_CTS-       | 10  | RXD/RS422_TX+/RS485_+ |

## **GPIO Connector**

Connector type: 2x6 12-pin header, 2.5mm pitch Connector location: JP12

#### Front Panel Control Connector

Connector type: 2x5 10-pin header, 2.54mm pitch Connector location: JP11

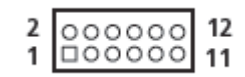

| 2 | 0000 | 10 |
|---|------|----|
| 1 | 0000 | 9  |

| Pin | Definition | Pin | Definition |
|-----|------------|-----|------------|
| 1   | SIO_GPI_80 | 2   | SIO_GPI_81 |
| 3   | SIO_GPI_82 | 4   | SIO_GPI_83 |
| 5   | SIO_GPO_84 | 6   | SIO_GPO_85 |
| 7   | SIO_GPO_86 | 8   | SIO_GPO_87 |
| 9   | +3.3V      | 10  | +3.3V      |
| 11  | GND        | 12  | GND        |

| Pin | Definition | Pin | Definition |
|-----|------------|-----|------------|
| 1   | SATA_LED_P | 2   | PWR_LED_P  |
| 3   | SATA_LED_N | 4   | GND        |
| 5   | GND        | 6   | BTN_A#     |
| 7   | RST_BTN_N  | 8   | GND        |
| 9   | NC         |     |            |

#### **Keyboard and Mouse**

Connector type: 1x6 6-pin header, 2.54mm pitch Connector location: J2

#### SATA 3.0 Ports

Connector type: Standard Serial ATAII 7P (1.27mm, SATA-M-180) Connector location: CN8 (SATA0), CN1 (SATA1)

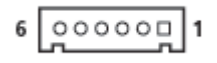

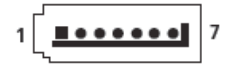

| Pin | Definition  | Pin | Definition     |
|-----|-------------|-----|----------------|
| 1   | +5V         | 4   | Keyboard Data  |
| 2   | Mouse Clock | 5   | Keyboard Clock |
| 3   | Mouse Data  | 6   | GND            |

| Pin | Definition |  |  |
|-----|------------|--|--|
| 1   | GND        |  |  |
| 2   | SATA TX P  |  |  |
| 3   | SATA TX N  |  |  |
| 4   | GND        |  |  |
| 5   | SATA RX P  |  |  |
| 6   | SATA RX N  |  |  |
| 7   | GND        |  |  |

Copyright © 2012 NEXCOM International Co., Ltd. All rights reserved

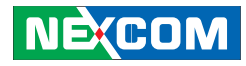

#### SATA 2.0 Connectors

Connector type: Standard Serial ATAII 7P (1.27mm, SATA-M-180) Connector location: CN7 (SATA2), CN3 (SATA3), CN2 (SATA4), CN6 (SATA5)

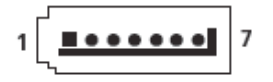

| Pin | Definition |
|-----|------------|
| 1   | GND        |
| 2   | sata tx p  |
| 3   | SATA TX N  |
| 4   | GND        |
| 5   | sata rx p  |
| 6   | SATA RX N  |
| 7   | GND        |

#### **USB** Connectors

Connector type: 2x5 10-pin header, 2.54mm pitch Connector location: JP6 (USB6, USB7), JP3 (USB8, USB9), JP9 (USB4, USB5)

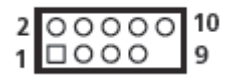

| Pin | Definition | Pin | Definition |
|-----|------------|-----|------------|
| 1   | 5VDUAL     | 2   | 5VDUAL     |
| 3   | DATA0_N    | 4   | DATA1_N    |
| 5   | DATA0_P    | 6   | DATA1_P    |
| 7   | GND        | 8   | GND        |
| 9   |            | 10  | NC         |

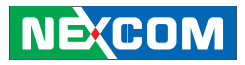

#### Mini-PCle Slot

Connector location: CN10

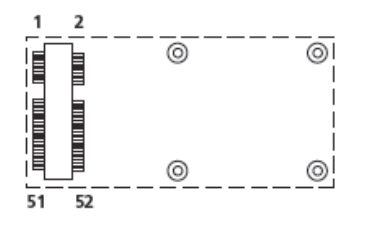

| Pin | Definition         | Pin | Definition     |
|-----|--------------------|-----|----------------|
| 1   | WAKE_N             | 2   | 3VSB_MINI1     |
| 3   | NC                 | 4   | GND            |
| 5   | NC                 | 6   | P1V5_MINI1     |
| 7   | MINICARD1CLKREQ#   | 8   | GND            |
| 9   | GND                | 10  | GND            |
| 11  | CK_PE_100M_Mini_DN | 12  | GND            |
| 13  | CK_PE_100M_Mini_DP | 14  | GND            |
| 15  | GND                | 16  | GND            |
| 17  | NC                 | 18  | GND            |
| 19  | NC                 | 20  | MINICARD1DIS#  |
| 21  | GND                | 22  | PLTRST_PCIE1_N |
| 23  | PCIE_RXN7_MINI     | 24  | 3VSB_MINI1     |
| 25  | PCIE_RXP7_MINI     | 26  | GND            |
| 27  | GND                | 28  | P1V5_MINI1     |

| 29  | GND            | 30  | SMB_CLK_MAIN  |
|-----|----------------|-----|---------------|
| 31  | PCIE_TXN7_MINI | 32  | SMB_DATA_MAIN |
| 33  | PCIE_TXP7_MINI | 34  | GND           |
| 35  | GND            | 36  | USB_10N       |
| 37  | GND            | 38  | USB_10P       |
| 39  | 3VSB_MINI1     | 40  | GND           |
| 41  | 3VSB_MINI1     | 42  | NC            |
| 43  | GND            | 44  | NC            |
| 45  | NC             | 46  | NC            |
| 47  | NC             | 48  | P1V5_MINI1    |
| 49  | NC             | 50  | GND           |
| 51  | NC             | 52  | 3VSB_MINI1    |
| MH1 | GND            | MH2 | GND           |
| MH3 | GND            | MH4 | GND           |
| MH5 | GND            | MH6 | GND           |

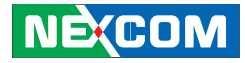

#### PCIe x1 to SATA2.0 Connectors

Connector type: Standard Serial ATAII 7P (1.27mm, SATA-M-180) Connector location: CN15 (SATA7), CN16 (SATA8)

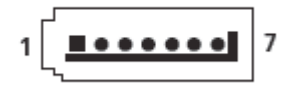

| Pin | Definition |
|-----|------------|
| 1   | GND        |
| 2   | SATA TX P  |
| 3   | SATA TX N  |
| 4   | GND        |
| 5   | SATA RX P  |
| 6   | SATA RX N  |
| 7   | GND        |

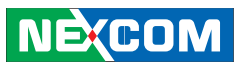

#### PCIe x16 Slot

Connector type: PCIe x16 Connector location: JP14

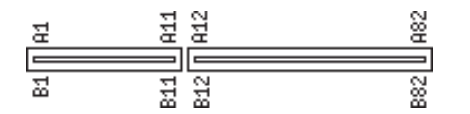

| Pin | Description (Side B) | Description (Side A) |
|-----|----------------------|----------------------|
| 1   | +12 volt power       | GND                  |
| 2   | +12 volt power       | +12 volt power       |
| 3   | +12 volt power       | +12 volt power       |
| 4   | Ground               | Ground               |
| 5   | SMBus clock          | PEG_TCK              |
| 6   | SMBus data           | PEG_TDI              |
| 7   | Ground               | NC                   |
| 8   | +3.3 volt power      | PEG_TMS              |
| 9   | NC                   | 3.3v volt power      |
| 10  | 3.3VSB               | 3.3v volt power      |
| 11  | WAKE#                | PE_RESEET#           |
| 12  | Reserved             | Ground               |
| 13  | Ground               | REFCLK_P             |
| 14  | TXPO                 | REFCLK_N             |
| 15  | TXN0                 | Ground               |
| 16  | Ground               | RXPO                 |
| 17  | PRSNT2#              | RXNO                 |
| 18  | Ground               | Ground               |
| 19  | TXP1                 | NC                   |

| 20 | TXN1     | Ground |
|----|----------|--------|
| 21 | Ground   | RXP1   |
| 22 | Ground   | RXN1   |
| 23 | TXP2     | Ground |
| 24 | TXN2     | Ground |
| 25 | Ground   | RXP2   |
| 26 | Ground   | RXN2   |
| 27 | TXP3     | Ground |
| 28 | TXN3     | Ground |
| 29 | Ground   | RXP3   |
| 30 | Reserved | RXN3   |
| 31 | PRSNT2#  | Ground |
| 32 | Ground   | NC     |
| 33 | TXP4     | NC     |
| 34 | TXN4     | Ground |
| 35 | Ground   | RXP4   |
| 36 | Ground   | RXN4   |
| 37 | TXP5     | Ground |
| 38 | TXN5     | Ground |
| 39 | Ground   | RXP5   |

-

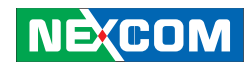

| 40 | Ground  | RXN5   |
|----|---------|--------|
| 41 | TXP6    | Ground |
| 42 | TXN6    | Ground |
| 43 | Ground  | RXP6   |
| 44 | Ground  | RXN6   |
| 45 | TXP7    | Ground |
| 46 | TXN7    | Ground |
| 47 | Ground  | RXP7   |
| 48 | PRSNT2# | RXN7   |
| 49 | Ground  | Ground |
| 50 | TXP8    | NC     |
| 51 | TXN8    | Ground |
| 52 | Ground  | RXP8   |
| 53 | Ground  | RXN8   |
| 54 | TXP9    | Ground |
| 55 | TXN9    | Ground |
| 56 | Ground  | RXP9   |
| 57 | Ground  | RXN9   |
| 58 | TXP10   | Ground |
| 59 | TXN10   | Ground |
| 60 | Ground  | RXP10  |
| 61 | Ground  | RXN10  |

| 62 | TXP11   | Ground |
|----|---------|--------|
| 63 | TXN11   | Ground |
| 64 | Ground  | RXP11  |
| 65 | Ground  | RXN11  |
| 66 | TXP12   | Ground |
| 67 | TXN12   | Ground |
| 68 | Ground  | RXP12  |
| 69 | Ground  | RXN12  |
| 70 | TXP13   | Ground |
| 71 | TXN13   | Ground |
| 72 | Ground  | RXP13  |
| 73 | Ground  | RXN13  |
| 74 | TXP14   | Ground |
| 75 | TXN14   | Ground |
| 76 | Ground  | RXP14  |
| 77 | Ground  | RXN14  |
| 78 | TXP15   | Ground |
| 79 | TXN15   | Ground |
| 80 | Ground  | RXP15  |
| 81 | PRSNT2# | RXN15  |
| 82 | NC      | Ground |

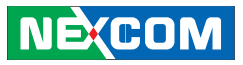

### VGA Capture Connector (1-16CH Video Input)

Connector type: 2x17 34-pin header, 2.0mm pitch Connector location: CN17

|                 | CN17  |    |  |
|-----------------|-------|----|--|
| <u>1</u>        |       | 2  |  |
| 3               |       | 4  |  |
| 5               | -0 0- | 6  |  |
| 7               |       | 8  |  |
| 9               |       | 10 |  |
| 11              |       | 12 |  |
| 13              |       | 14 |  |
| 15              |       | 16 |  |
| 17              |       | 18 |  |
| 19              |       | 20 |  |
| 21              |       | 22 |  |
| 23              | -0 0- | 24 |  |
| 25              | -0 0- | 26 |  |
| 27              |       | 28 |  |
| 29              |       | 30 |  |
| -31             |       | 32 |  |
| 33              | -0 0- | 34 |  |
|                 | -0 0- |    |  |
| BOX-M-180-2.0mm |       |    |  |

| Pin | Definition | Pin | Definition |
|-----|------------|-----|------------|
| 1   | A_C1_VIDEO | 2   | GND        |
| 3   | A_C2_VIDEO | 4   | GND        |
| 5   | A_C3_VIDEO | 6   | GND        |
| 7   | A_C4_VIDEO | 8   | GND        |
| 9   | A_C5_VIDEO | 10  | GND        |
| 11  | A_C6_VIDEO | 12  | GND        |
| 13  | A_C7_VIDEO | 14  | GND        |
| 15  | A_C8_VIDEO | 16  | GND        |

| 17 | B_C1_VIDEO | 18 | GND |
|----|------------|----|-----|
| 19 | B_C2_VIDEO | 20 | GND |
| 21 | B_C3_VIDEO | 22 | GND |
| 23 | B_C4_VIDEO | 24 | GND |
| 25 | B_C5_VIDEO | 26 | GND |
| 27 | B_C6_VIDEO | 28 | GND |
| 29 | B_C7_VIDEO | 30 | GND |
| 31 | B_C8_VIDEO | 32 | GND |
| 33 | GND        | 34 | GND |

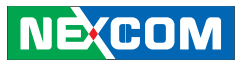

#### VGA Capture Connector (17-32CH Video Input)

Connector type: 2x17 34-pin header, 2.0mm pitch Connector location: CN18

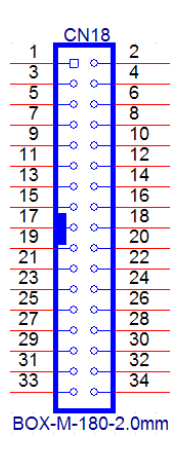

| Pin | Definition | Pin | Definition |
|-----|------------|-----|------------|
| 1   | C_C1_VIDEO | 2   | GND        |
| 3   | C_C2_VIDEO | 4   | GND        |
| 5   | C_C3_VIDEO | 6   | GND        |
| 7   | C_C4_VIDEO | 8   | GND        |
| 9   | C_C5_VIDEO | 10  | GND        |
| 11  | C_C6_VIDEO | 12  | GND        |
| 13  | C_C7_VIDEO | 14  | GND        |
| 15  | C_C8_VIDEO | 16  | GND        |

| 17 | D_C1_VIDEO | 18 | GND |
|----|------------|----|-----|
| 19 | D_C2_VIDEO | 20 | GND |
| 21 | D_C3_VIDEO | 22 | GND |
| 23 | D_C4_VIDEO | 24 | GND |
| 25 | D_C5_VIDEO | 26 | GND |
| 27 | D_C6_VIDEO | 28 | GND |
| 29 | D_C7_VIDEO | 30 | GND |
| 31 | D_C8_VIDEO | 32 | GND |
| 33 | GND        | 34 | GND |

NEXCOM

#### VGA Capture Connector (17-32CH Audio Input)

Connector type: 2x17 34-pin header, 2.0mm pitch Connector location: CN19

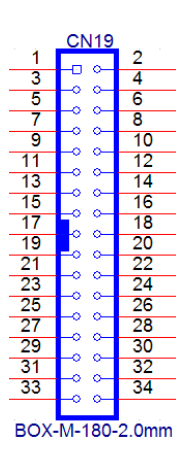

| Pin | Definition | Pin | Definition |
|-----|------------|-----|------------|
| 1   | C_C1_AUDIO | 2   | GND        |
| 3   | C_C2_AUDIO | 4   | GND        |
| 5   | C_C3_AUDIO | 6   | GND        |
| 7   | C_C4_AUDIO | 8   | GND        |
| 9   | C_C5_AUDIO | 10  | GND        |
| 11  | C_C6_AUDIO | 12  | GND        |
| 13  | C_C7_AUDIO | 14  | GND        |
| 15  | C_C8_AUDIO | 16  | GND        |

| 17 | D_C1_AUDIO | 18 | GND |
|----|------------|----|-----|
| 19 | D_C2_AUDIO | 20 | GND |
| 21 | D_C3_AUDIO | 22 | GND |
| 23 | D_C4_AUDIO | 24 | GND |
| 25 | D_C5_AUDIO | 26 | GND |
| 27 | D_C6_AUDIO | 28 | GND |
| 29 | D_C7_AUDIO | 30 | GND |
| 31 | D_C8_AUDIO | 32 | GND |
| 33 | GND        | 34 | GND |

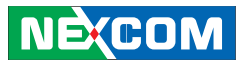

# **Chapter 3: System Setup**

## Installing a SATA Hard Drive

1. Press down and hold the push button to remove the front panel.

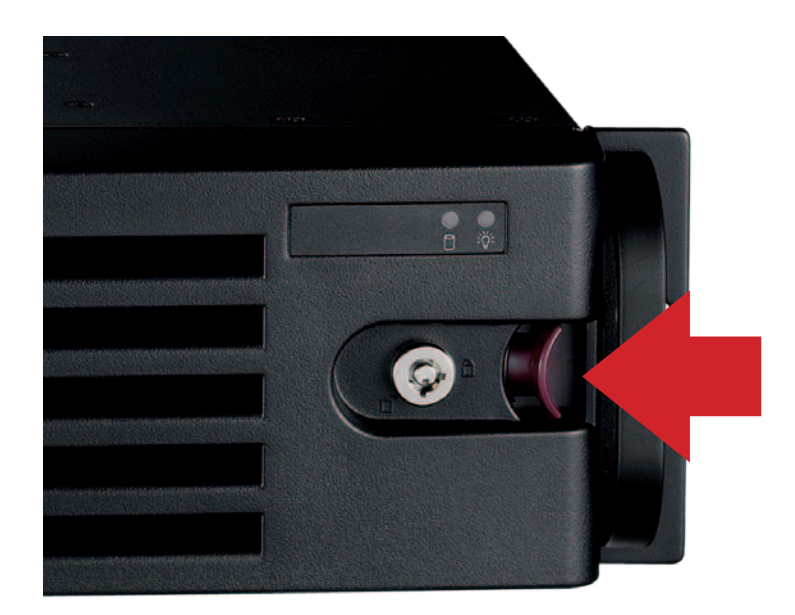

2. Pull the eject button towards right to release the latch.

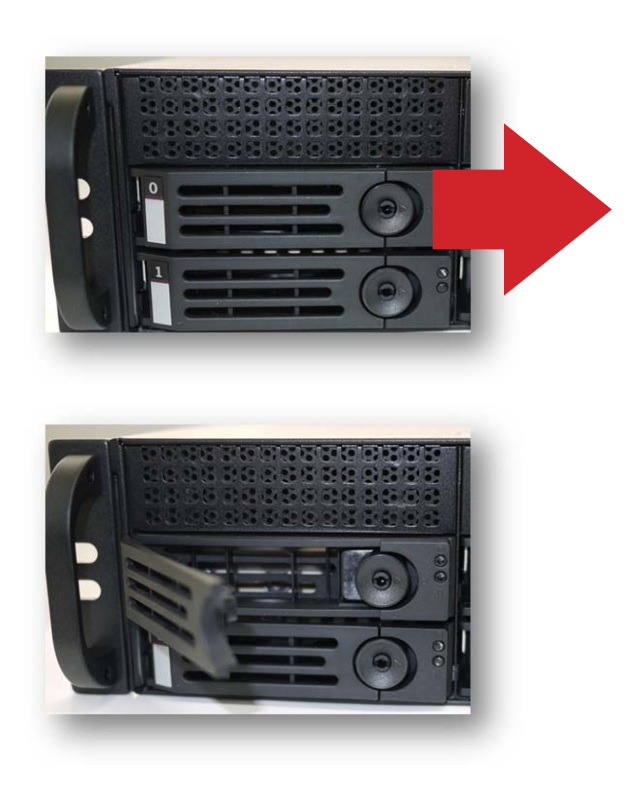

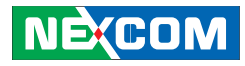

3. Grab the latch and pull it gently to remove the HDD tray.

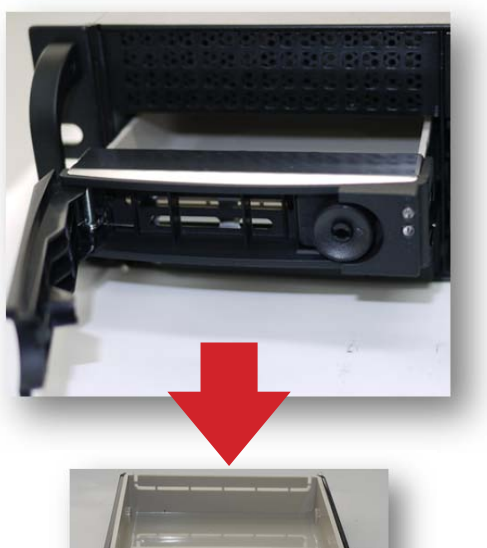

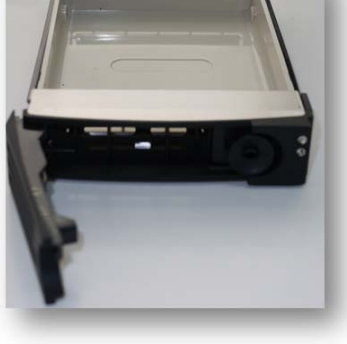

4. Loosen the screws on both sides of the tray and remove the dummy tray.

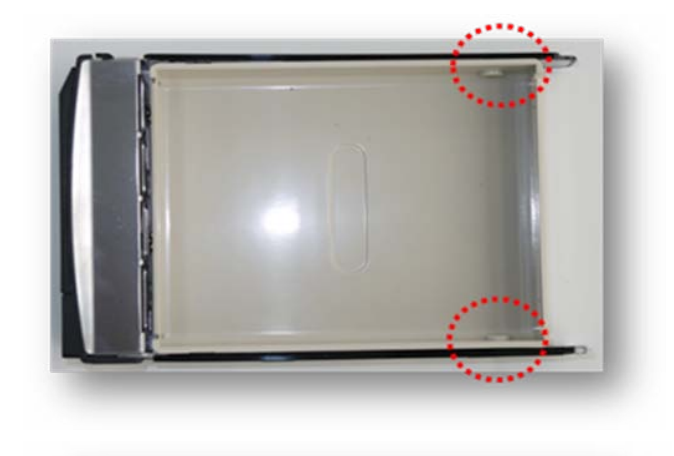

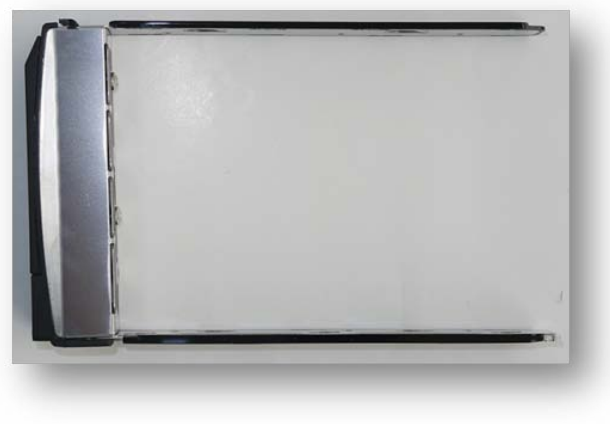

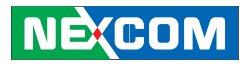

5. Place the SATA hard drive into the tray, and tighten the screws on both sides to secure the hard drive.

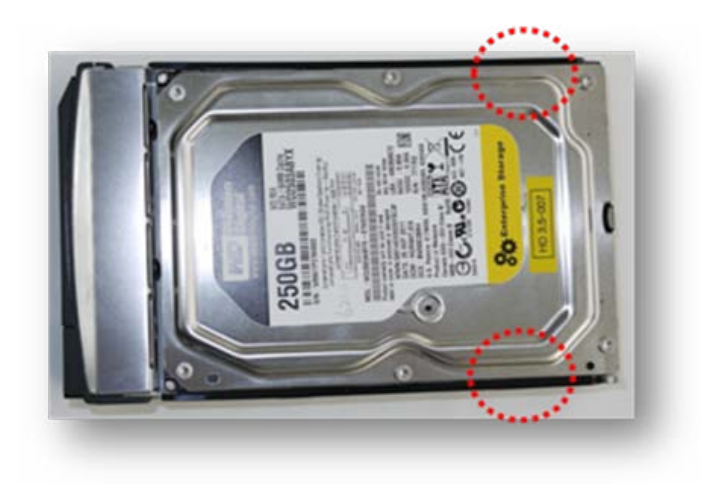

6. Insert the hard drive tray back to the empty slot, and push the latch gently until a click sound is heard to secure the tray.

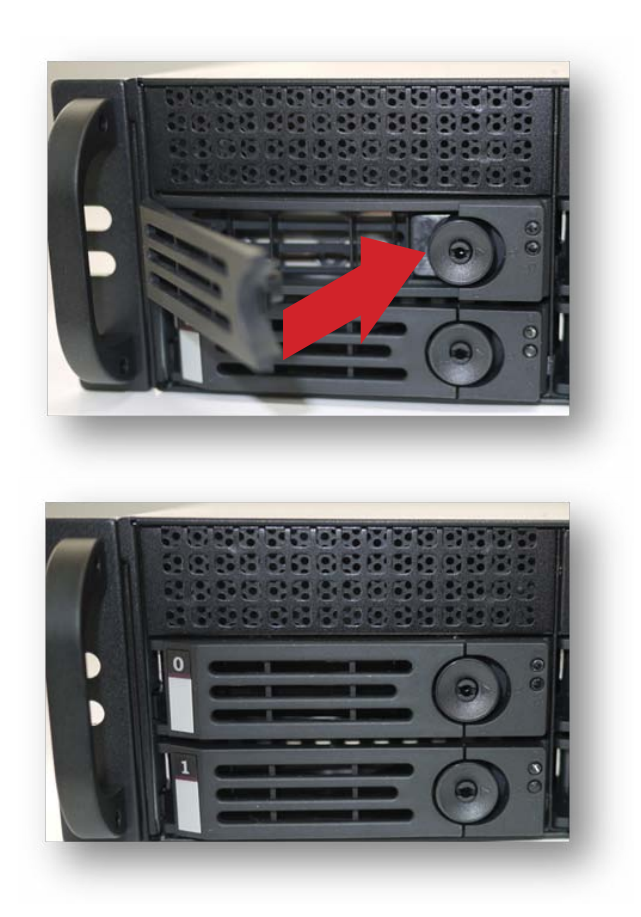

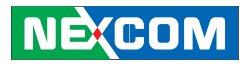

## Removing the Chassis Cover

Caution: Prior to removing the chassis cover, make sure the unit's power is off and disconnected from the power source to prevent electric shock or system damage.

1. Loosen the screws on both sides of the chassis cover

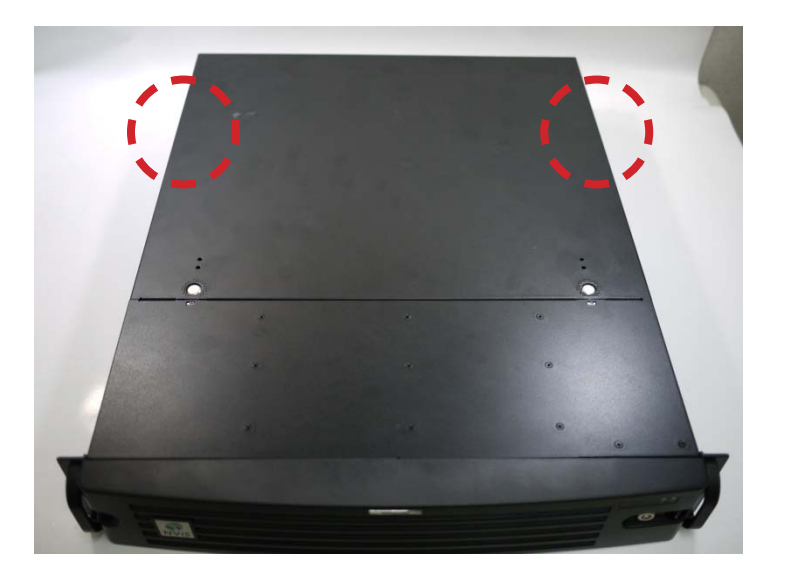

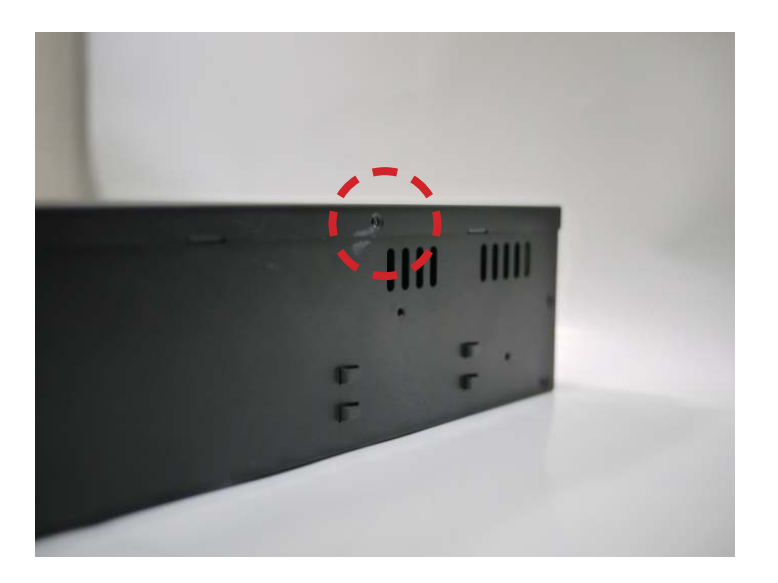

# NEXCOM

2. Press and hold down the two silver buttons and push the cover forward to slide it off.

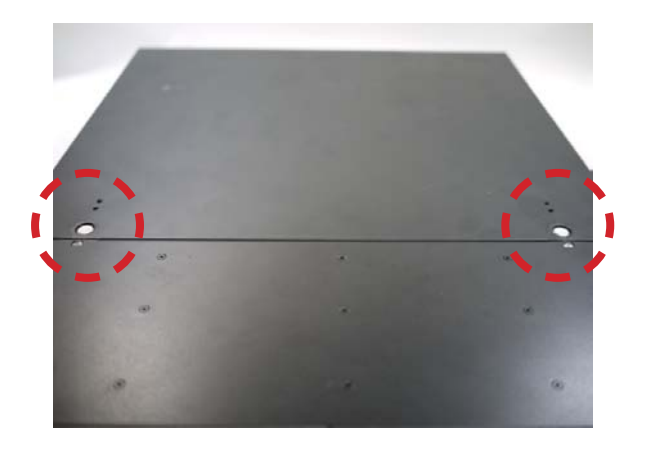

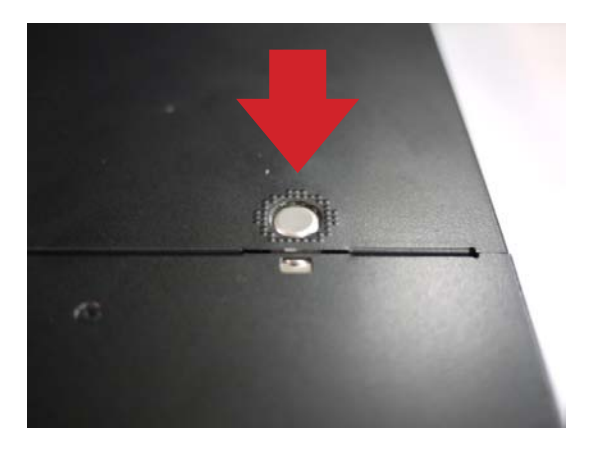

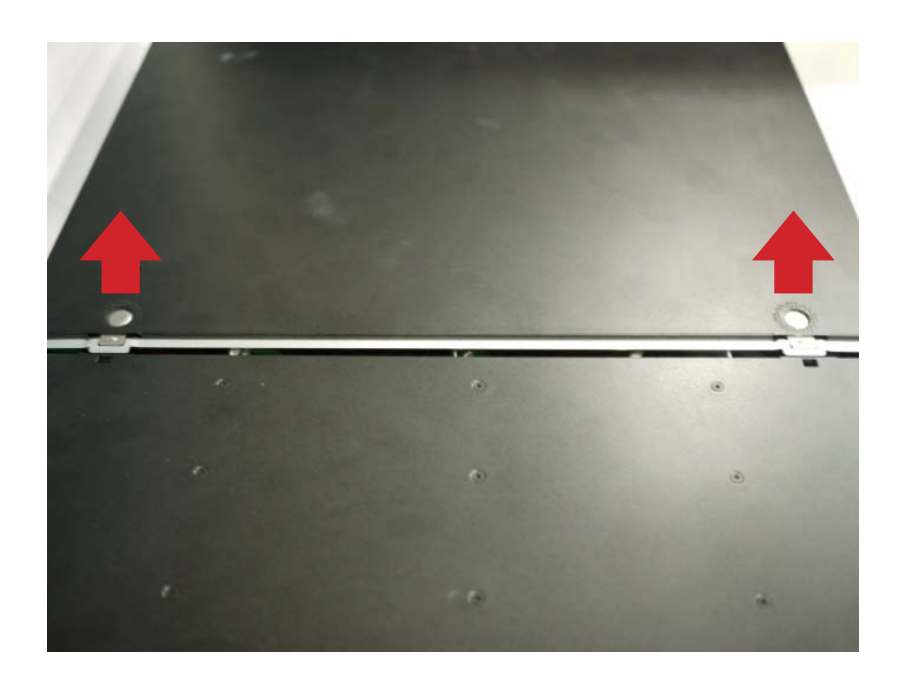

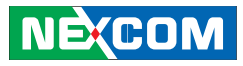

# **Chapter 4: BIOS Setup**

This chapter describes how to use the BIOS setup program for the NViS 6210/6220. The BIOS screens provided in this chapter are for reference only and may change if the BIOS is updated in the future.

To check for the latest updates and revisions, visit the NEXCOM Web site at www.nexcom.com.tw.

#### **About BIOS Setup**

The BIOS (Basic Input and Output System) Setup program is a menu driven utility that enables you to make changes to the system configuration and tailor your system to suit your individual work needs. It is a ROM-based configuration utility that displays the system's configuration status and provides you with a tool to set system parameters.

These parameters are stored in non-volatile battery-backed-up CMOS RAM that saves this information even when the power is turned off. When the system is turned back on, the system is configured with the values found in CMOS.

With easy-to-use pull down menus, you can configure such items as:

- Hard drives, diskette drives, and peripherals
- Video display type and display options

NE:COM

- Password protection from unauthorized use
- Power management features

The settings made in the setup program affect how the computer performs. It is important, therefore, first to try to understand all the Setup options, and second, to make settings appropriate for the way you use the computer.

## When to Configure the BIOS

This program should be executed under the following conditions:

- When changing the system configuration
- When a configuration error is detected by the system and you are prompted to make changes to the Setup program
- When resetting the system clock
- When redefining the communication ports to prevent any conflicts
- When making changes to the Power Management configuration
- When changing the password or making other changes to the security setup

Normally, CMOS setup is needed when the system hardware is not consistent with the information contained in the CMOS RAM, whenever the CMOS RAM has lost power, or the system features need to be changed.

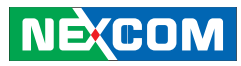

## **Default Configuration**

Most of the configuration settings are either predefined according to the Load Optimal Defaults settings which are stored in the BIOS or are automatically detected and configured without requiring any actions. There are a few settings that you may need to change depending on your system configuration.

### **Entering Setup**

When the system is powered on, the BIOS will enter the Power-On Self Test (POST) routines. These routines perform various diagnostic checks; if an error is encountered, the error will be reported in one of two different ways:

- If the error occurs before the display device is initialized, a series of beeps will be transmitted.
- If the error occurs after the display device is initialized, the screen will display the error message.

Powering on the computer and immediately pressing <Del> allows you to enter Setup. Another way to enter Setup is to power on the computer and wait for the following message during the POST:

TO ENTER SETUP BEFORE BOOT PRESS <CTRL-ALT-ESC> Press the <Del> key to enter Setup:

## Legends

| -                     |                                                                                |  |
|-----------------------|--------------------------------------------------------------------------------|--|
| Кеу                   | Function                                                                       |  |
| Right and Left arrows | Moves the highlight left or right to select a menu.                            |  |
| Up and Down arrows    | Moves the highlight up or down between submenus or fields.                     |  |
| <esc></esc>           | Exits the BIOS Setup Utility.                                                  |  |
| + (plus key)          | Scrolls forward through the values or options of the highlighted field.        |  |
| - (minus key)         | Scrolls backward through<br>the values or options of the<br>highlighted field. |  |
| Tab                   | Selects a field.                                                               |  |
| <f1></f1>             | Displays General Help.                                                         |  |
| <f2></f2>             | Load previous values                                                           |  |
| <f3></f3>             | Load optimized default values.                                                 |  |
| <f4></f4>             | Saves and exits the Setup program.                                             |  |
| <enter></enter>       | Press <enter> to enter the<br/>highlighted submenu</enter>                     |  |

#### Scroll Bar

When a scroll bar appears to the right of the setup screen, it indicates that there are more available fields not shown on the screen. Use the up and down arrow keys to scroll through all the available fields.

#### Submenu

When " $\blacktriangleright$ " appears on the left of a particular field, it indicates that a submenu which contains additional options are available for that field. To display the submenu, move the highlight to that field and press <Enter>.

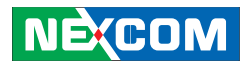

#### **BIOS Setup Utility**

Once you enter the AMI BIOS Setup Utility, the Main Menu will appear on the screen. The main menu allows you to select from several setup functions and one exit. Use arrow keys to select among the items and press <Enter> to accept or enter the submenu.

#### Main

The Main menu is the first screen that you will see when you enter the BIOS Setup Utility.

| Aptio Setup<br>Main Advanced Chipset | Utility – Copyright (C) 2010 Ameri<br>Boot Security Save & Exit | ican Megatrends, I                                                                                                    |
|--------------------------------------|-----------------------------------------------------------------|----------------------------------------------------------------------------------------------------|
| BIOS Information                     |                                                                 | Set the Date.                                                                                                    |
| BIOS Vendor                          | American Megatrends                                             | switch betwee                                                                                                    |
| Core Version                         | 4.6.4.0                                                         |                                                                                                    |
| Compliency                           | UEFI 2.0                                                        |                                                                                                    |
| Project Version                      | N882-002 ×64                                                    |                                                                                                    |
| Build Date and Time                  | 11/29/2011 09:54:26                                             |                                                                                                    |
| Memory Information                   |                                                                 |                                                                                                    |
| Total Memory                         | 4096 MB (DDR3 1333)                                             |                                                                                                    |
|                                      | [Fri 03/30/2012]                                                |                                                                                                    |
| System Time                          | [13:23:50]                                                      |                                                                                                    |
|                                      |                                                                 | ++: Select Scr                                                                                                    |
| Access Level                         | Administrator                                                   | T4: Select It<br>Enter: Select<br>+/-: Change O<br>F1: General H<br>F2: Previous V<br>F3: Optimized<br>F4: Save & Ex.<br>Soft Evit |

#### **BIOS Information**

Displays the detected BIOS information.

#### **Memory Information**

Displays the detected system memory information.

## System Date

The date format is <day>, <month>, <date>, <year>. Day displays a day, from Sunday to Saturday. Month displays the month, from January to December. Date displays the date, from 1 to 31. Year displays the year, from 1999 to 2099.

#### System Time

The time format is <hour>, <minute>, <second>. The time is based on the 24-hour military-time clock. For example, 1 p.m. is 13:00:00. Hour displays hours from 00 to 23. Minute displays minutes from 00 to 59. Second displays seconds from 00 to 59.

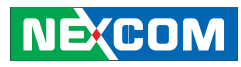

#### Advanced

The Advanced menu allows you to configure your system for basic operation. Some entries are defaults required by the system board, while others, if enabled, will improve the performance of your system or let you set some features according to your preference.

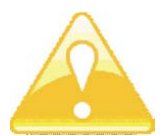

Setting incorrect field values may cause the system to malfunction.

| Aptio Setup Utility – Copyright (C) 2010 American Megatrends, Inc.<br>Main Advanced Chipset Boot Security Save & Exit                                                                                                    |  |                                                                                                    |  |
|----------------------------------------------------------------------------------------------------|--|----------------------------------------------------------------------------------------------------|--|
| Legacy OpRON Support<br>Launch PXE OpRON                                                                                                    |  | Enable or Disable Boot Option<br>for Legacy Network Devices.                                                                                                    |  |
| <ul> <li>CPU Configuration</li> <li>SATA Configuration</li> <li>Intel IGD SNSCI OpRegion</li> <li>Intel TXT(LT) Configuration</li> <li>USB Configuration</li> <li>Super ID 2 Configuration</li> <li>H/X Monitor</li> <li>AMT Configuration</li> </ul> |  |                                                                                                    |  |
|                                                                                                    |  | ++: Select Screen<br>14: Select Item<br>Enter: Select<br>+/-: Change Opt.<br>F1: General Help<br>F2: Previous Values<br>F3: Optimized Defaults<br>F4: Save & Exit<br>ESC: Exit |  |

## Launch PXE OpROM

Enables or disables the boot option for legacy network devices.

## **CPU** Configuration

This section is used to configure the CPU.

| Advanced Advanced                                                |                      |                                 |
|------------------------------------------------------------------|----------------------|---------------------------------|
| Intel(R) Core(TM) 17-2600 CPU @ 3.40                             | GHz                  | A Short duration power limit in |
| Processor Stepping                                               | 206a7                | Watts                           |
| Microcode Revision                                               | d                    |                                 |
| Max Processor Speed                                              | 3400 MHz             |                                 |
| Min Processor Speed                                              | 1600 MHz             |                                 |
| Processor Speed                                                  | 3400 MHz             |                                 |
| Processor Cores                                                  | 4                    |                                 |
| Intel HT Technology                                              | Supported            |                                 |
| EMT64                                                            | Supported            |                                 |
| Hyper-threading                                                  | [Enabled]            |                                 |
| Active Processor Cores                                           | [A11]                |                                 |
| Limit CPUID Maximum                                              | [Disabled]           |                                 |
| Execute Disable Bit                                              | [Enabled]            | ++: Select Screen               |
| Hardware Prefetcher                                              | [Enabled]            | 14: Select Item                 |
| Adjacent Cache Line Prefetch                                     | [Enabled]            | Enter: Select                   |
| Intel Virtualization Technology                                  | [Disabled]           | +/-: Change Opt.                |
| Power Technology                                                 | [Energy Efficient]   | F1: General Help                |
| Local x2APIC                                                     | [Disabled]           | F2: Previous Values             |
| Factory long duration power limit                                | 95 Watts             | F3: Optimized Defaults          |
| Long duration power limit                                        |                      | F4: Save & Exit                 |
| Factory long duration maintained                                 | 1000 ms              | ESC: Exit                       |
| Long duration maintained                                         |                      |                                 |
| Recommended short duration power 1<br>Short duration power limit | 1.25 * Long Duration | •                               |

## **CPU** Configuration

Displays the detected CPU information.

#### Hyper-threading

Disable or Enable hyper-threading technology.

### **Active Processor Cores**

This field is used to enter the number of cores to enable in each processor package.

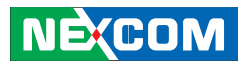

#### Limit CPUID Maximum

The CPUID instruction of some newer CPUs will return a value greater than 3. The default is Disabled because this problem does not exist in the Windows series operating systems. If you are using an operating system other than Windows, this problem may occur. To avoid this problem, enable this field to limit the return value to 3 or lesser than 3.

### **Execute Disable Bit**

When this field is set to Disabled, it will force the XD feature flag to always return to 0. XD can prevent certain classes of malicious buffer overflow attacks when combined with a supporting OS (Windows Server 2003 SP1, Windows XP SP2, SuSE Linux 9.2, RedHat Enterprise 3 Update 3.)

#### Hardware Prefetcher

Tuns on or off the Mid level Cache (L2) streamer prefetcher. The options are Enabled and Disabled.

#### Adjacent Cache Line Prefetch

Turns on or off prefetching of adjacent cache lines. The options are Enabled and Disabled.

### Intel Virtualization Technology

When this field is set to Enabled, the VMM can utilize the additional hardware capabilities provided by Vanderpool Technology.

#### **Power Technology**

Configures the power management features.

## Local x2APIC

Enables or disables the Local x2APIC. Some OSs doesn't support this feature.

#### Long Duration Power Limit

Configures the long duration power limit in Watts.

## Long Duration Maintained

Time window when the long duration power is maintained.

#### **Short Duration Power Limit**

Configures the short duration power limit in Watts.

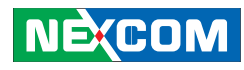

## SATA Configuration

This section is used to configure SATA.

| ATA Configuration                   |                            | (1) IDE Mode. (2) AHCI Mode.<br>(3) RAID Mode                                                                         |
|-------------------------------------|----------------------------|----------------------------------------------------------------------------------------------------|
| ATA Mode<br>Serial-ATA Controller 0 | [IDE Mode]<br>[Compatible] | (3) KHID HOUE.                                                                                                    |
| Serial-ATA Controller 1             | [Enhanced]                 |                                                                                                    |
| SATA Porto                          | Not Present                |                                                                                                    |
| SATA Port1                          | WDC WD2503ABYX (251.0      |                                                                                                    |
| SATA Port2                          | Not Present                |                                                                                                    |
| SATA Port3                          | Not Present                |                                                                                                    |
| SATA Port4                          | Not Present                | ++: Select Screen<br>14: Select Item<br>Enter: Select                                                                 |
| SATA Port5                          | Not Present                | 4/-: Change Opt.<br>F1: General Help<br>F2: Previous Values<br>F3: Optimized Defaults<br>F4: Save & Exit<br>ESC: Exit |

## SATA Mode

IDE ModeThis option configures the Serial ATA drives in IDE mode.AHCI ModeThis option enables the RAID function for Serial ATA drives.RAID ModeThis option configures the Serial ATA drives in AHCI mode.

## SATA Port0-5

Displays the hard drive installed on the SATA port.

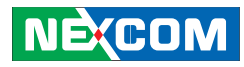

## Intel® IGD SWSCI OpRegion

This section is used to configure the Intel graphics display.

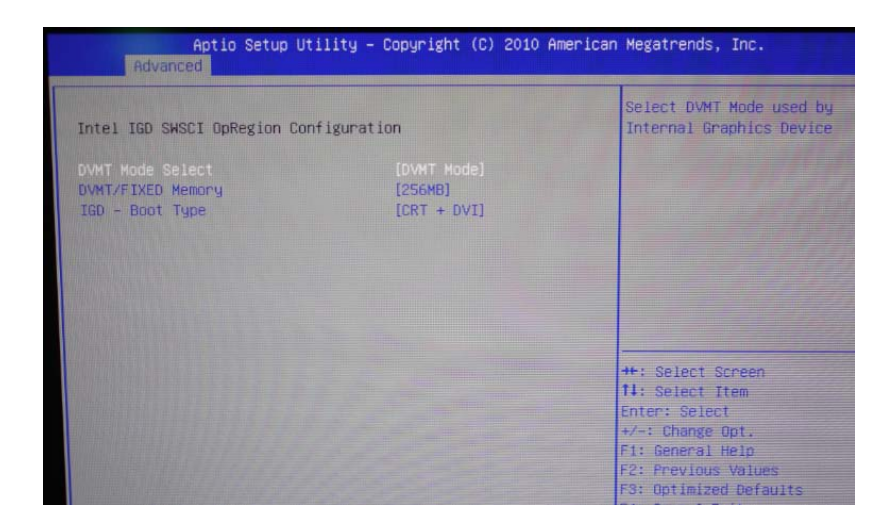

#### **DVMT Mode Select**

Selects the DVMT mode used by the internal graphics device.

#### **DVMT/FIXED Memory**

Selects the DVMT/FIXED mode memory size used by the internal graphics device.

## IGD - Boot Type

Selects the video device that will be activated during POST. This will not affect any external graphics that may be present.

## Intel® TXT(LT) Configuration

This section is used to configure the Intel TXT(LT).

| Aptio Setup Uti<br>Advanced   | lity – Copyright (C) 2010 ( | American Megatrends, Inc.         |
|-------------------------------|-----------------------------|-----------------------------------|
| Intel Trusted Execution Techn | ology Configuration         |                                   |
| Intel TXT(LT) Support         | [Disabled]                  |                                   |
|                               |                             |                                   |
|                               |                             |                                   |
|                               |                             |                                   |
|                               |                             |                                   |
|                               |                             | ++: Select Screen                 |
|                               |                             | Enter: Select<br>+/-: Change Opt. |

## Intel® TXT(LT) Support

The options are Enabled and Disabled.

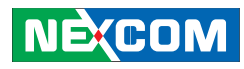

## **USB** Configuration

This section is used to configure the USB.

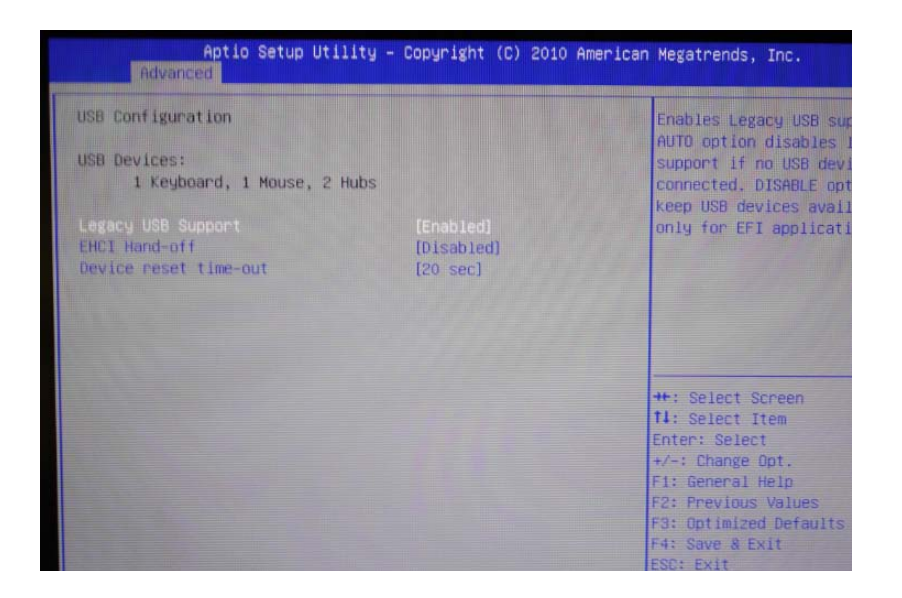

## **USB** Configuration

Displays the detected USB devices.

## Legacy USB Support]

Enable Enables Legacy USB.

Auto Disables support for Legacy when no USB devices are connected.

Disable Keeps USB devices available only for EFI applications.

## EHCI Hand-Off

This is a workaround for OSs that does not support EHCI hand-off. The EHCI ownership change should be claimed by the EHCI driver.

## **Device Reset Timeout**

Selects the USB mass storage device's start unit command timeout.

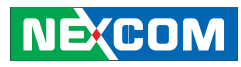

## Super IO 2 Configuration

This section is used to configure the serial ports.

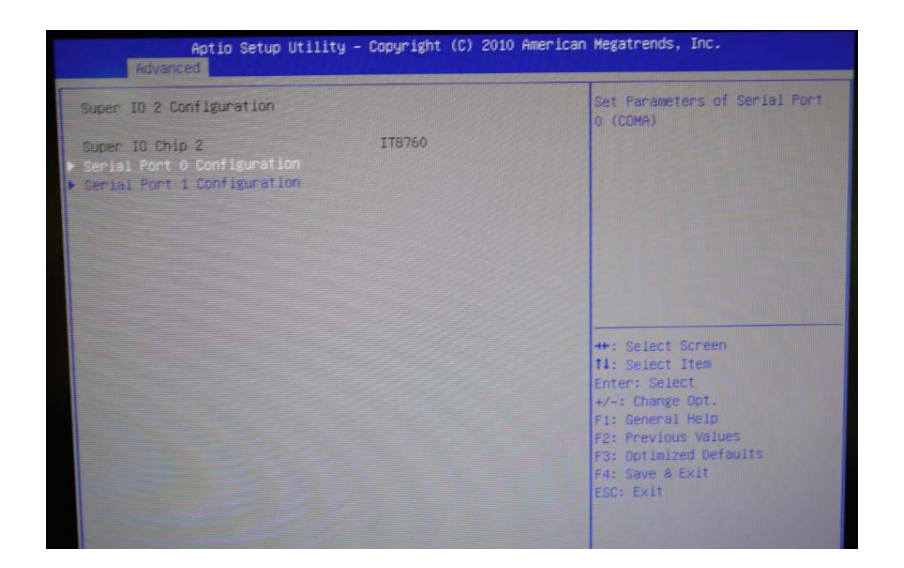

## Super IO Chip 2

Displays the Super I/O chip used on the board.

## Serial Port 0/1 Configuration

This section is used to configure the serial ports.

|                                               |                              | Enable or Disable Serial Por |
|-----------------------------------------------|------------------------------|------------------------------|
| Serial Port<br>Device Settings                | (Enabled)<br>IO=3F8h; IRQ=4; | (con)                        |
| Change Settings<br>Onboard Serial Port 0 Mode | [I0=3F8h; IRQ=4;]<br>[RS232] |                              |
| UNDUARU SEFIAI FURT MAX DAUG NALE             | [115200 005]                 |                              |
|                                               |                              |                              |
|                                               |                              | ++: Select Screen            |
|                                               |                              | Enter: Select                |
|                                               |                              | +/-: Change Opt.             |
|                                               |                              | F1: General Help             |
|                                               |                              | F3: Optimized Defaults       |
|                                               |                              | F4: Save & Exit              |

#### **Serial Port**

Enables or disables the serial port.

### **Change Settings**

Selects an optimal setting for the Super IO device.

## Onboard Serial Port 0/1 Mode

Select this to change the serial port mode to RS232, RS422 or RS485.

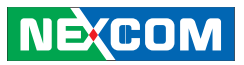

## Onboard Serial Port Max Baud Rate

Select this to change the max baud rate of the serial port.

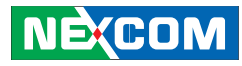

#### **H/W Monitor**

This section is used to configure the hardware monitoring events such as temperature, fan speed and voltages.

| Advanced                 |              |                                  |
|--------------------------|--------------|----------------------------------|
| Pc Health Status         |              | and the Real of the              |
|                          |              | 22 49 21 1/2                     |
| Set Tempactive S.F.      | [50 C/122 F] |                                  |
| Set Tempactive full run  | [85 C/185 F] | Mary and Mary Street of Street   |
| Initial FAN speed (S.F.) | [0%]         | No. of the local division of the |
| System Temperature1      | : +31 C      | The second second second         |
| System Temperature2      | : +21 C      |                                  |
| CPU Temperature          | : +46 C      |                                  |
| CPU FAN Speed            | : 4500 RPM   |                                  |
| System FAN Speed         | : 4041 RPM   |                                  |
| System FAN2 Speed        | : N/A        |                                  |
| CPU: Vcore               | : +1.248 V   |                                  |
| +12V                     | : +12.637 V  | ++: Select Sch                   |
| +5V                      | : +5.263 V   | T1: Select Ite                   |
| +3.3V                    | : +3.456 V   | Enter: Select                    |
|                          |              | +/-: Change Op                   |
|                          |              | F1: General He                   |
|                          |              | F2: Previous Va                  |
|                          |              | F3: Optimized                    |

## **FAN Setting**

Enables or disables Smart Fan technology, or set the FAN to spin at full speed.

## System Temperature 1 to CPU Temperature

Detects and displays the internal temperature of the system and the current temperature of the CPU.

## CPU Fan Speed to System Fan2 Speed

Detects and displays the current fan speed in RPM (Revolutions Per Minute).

## CPU:Vcore to +3.3V

Detects and displays the output voltages.

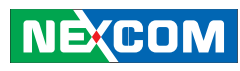

## AMT Configuration

This section is used to configure AMT.

| Aptio Setup Utility – Copyright (C) 2010 American Megatrends, Inc.<br>Advanced          |                                                |                                                                                                    |
|-----------------------------------------------------------------------------------------|------------------------------------------------|----------------------------------------------------------------------------------------------------|
| AMT<br>Unconfigure AMT/ME<br>HatchDog Timer<br>OS HatchDog Timer<br>BIOS WatchDog Timer | [Enabled]<br>[Disabled]<br>Disabled]<br>D<br>D | AMT Help<br>++: Select Scre<br>14: Select Item<br>Enter: Select<br>+/-: Change Opt<br>F1: General Hel<br>F2: Previous Va<br>F3: Optimized D<br>F4: Save & Exit<br>F51: F51: Fxit |

## AMT

Enables or disables the AMT function.

## Unconfigure AMT/ME

Select Enabled to unconfigure the AMT/ME function without the need for a password.

## Watchdog Timer

Enables or disables the Watchdog Timer function.

## OS Watchdog Timer

Selects the time interval of the OS Watchdog Timer.

## **BIOS Watchdog Timer**

Selects the time interval of the BIOS Watchdog Timer.
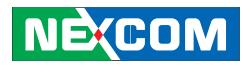

#### Chipset

This section gives you functions to configure the system based on the specific features of the chipset. The chipset manages bus speeds and access to system memory resources.

| Main                                                    | Advance                     | Aptio Setup<br>d Chipset | Utility -<br>Boot Sec | Copyright<br>urity Save | (C) 2010 An<br>& Exit | merican Megatrends, Inc                                                                                           |
|---------------------------------------------------------|-----------------------------|--------------------------|-----------------------|-------------------------|-----------------------|----------------------------------------------------------------------------------------------------|
| <ul> <li>North</li> <li>South</li> <li>ME Su</li> </ul> | Bridge<br>Bridge<br>bsystem |                          |                       |                         |                       | North Bridge Par                                                                                                  |
|                                                         |                             |                          |                       |                         |                       | ++: Select Scree<br>14: Select Item<br>Enter: Select<br>+/-: Change Opt.<br>F1: General Help<br>F2: Previous Valu |

# North Bridge

This section is used to configure the north bridge features.

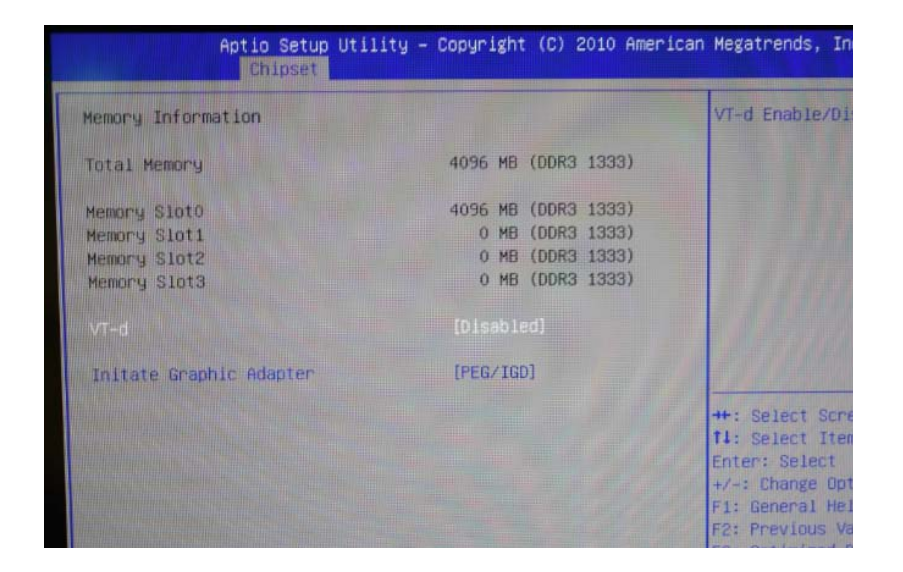

## VT-d

The options are Enabled and Disabled.

## **Initate Graphic Adapter**

Enables or disables the onboard graphics card.

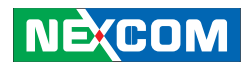

#### South Bridge

This section is used to configure the south bridge features.

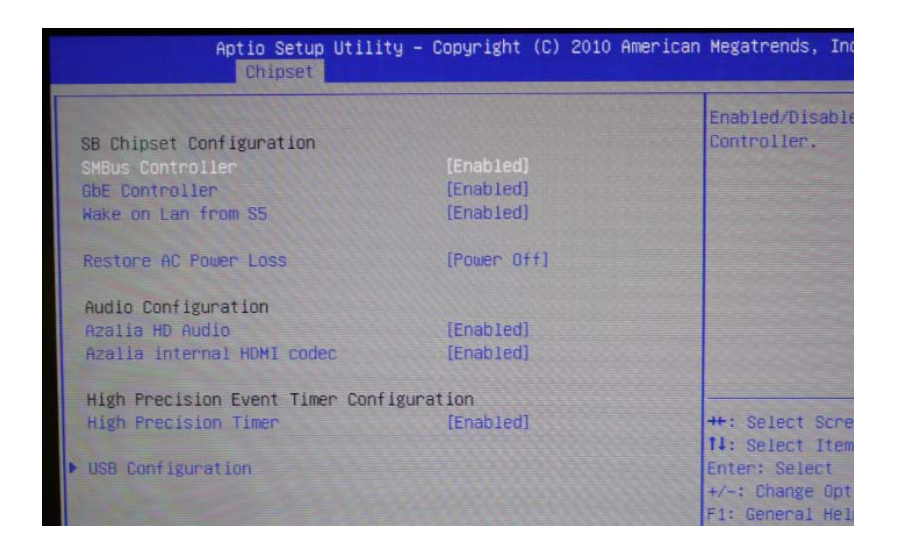

# **SMBus Controller**

Enables or disables the SMBus controller.

# **GbE** Controller

Enables or disables the Gigabit LAN controller.

# Wake On Lan From \$5

When enabled, it allows the system to wake up from S5 via the network LAN.

# **Restore AC Power Loss**

- Power Off When power returns after an AC power failure, the system's power is off. You must press the Power button to power-on the system.
- Power On When power returns after an AC power failure, the system will automatically power-on.
- Last State When power returns after an AC power failure, the system will return to the state where you left off before power failure occurs. If the system's power is off when AC power failure occurs, it will remain off when power returns. If the system's power is on when AC power failure occurs, the system will power-on when power returns.

# Azalia HD Audio

Enables or disables the Azalia HD audio.

# **High Precision Timer**

Enables or disables the high precision event timer.

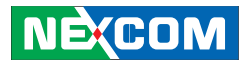

# **USB** Configuration

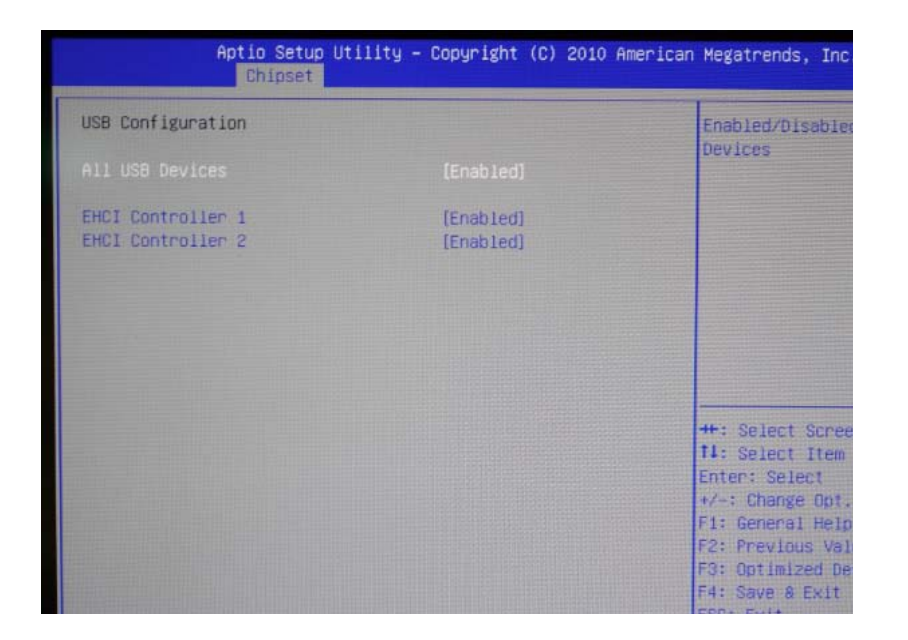

#### **All USB Devices**

Enables or disables USB devices

## **EHCI Controller 1**

Enables or disables EHCI Controller 1

#### EHCI Controller 2

Enables or disables EHCI Controller 2

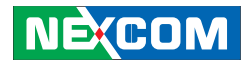

## Intel® ME Configuration

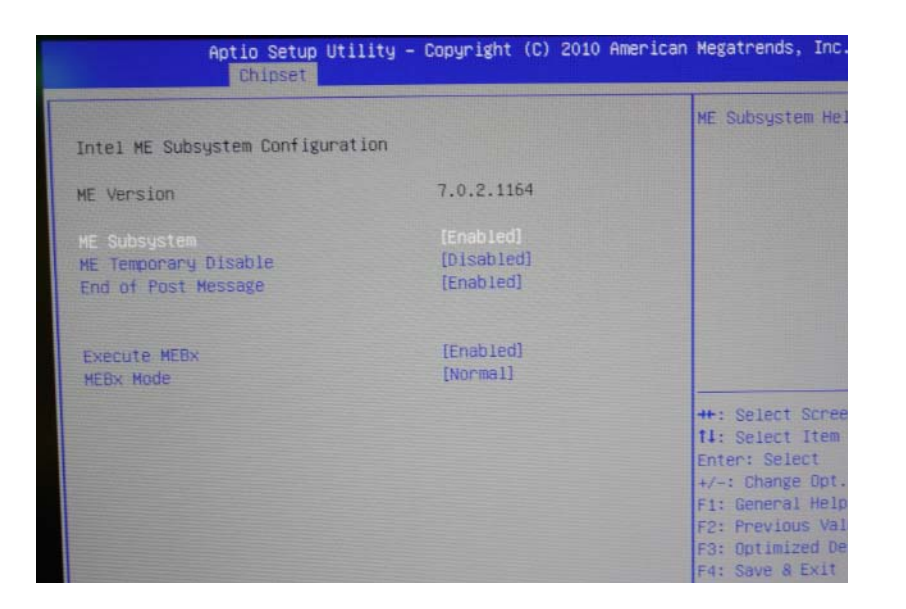

#### **ME Subsystem**

The options are Enabled and Disabled.

## **ME Temporary Disable**

The options are Enabled and Disabled.

## End of the POST Message

The options are Enabled and Disabled.

# Execute MEBx

The options are Enabled and Disabled.

# **MEBx Mode**

The options are Normal, Hidden Ctrl + P and Enter MEBx Setup.

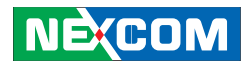

#### Boot

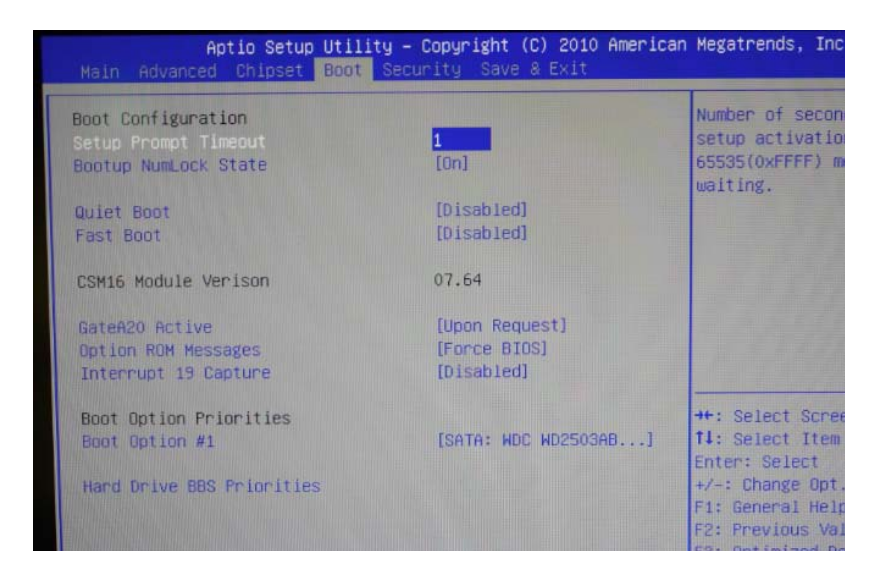

## **Setup Prompt Timeout**

Selects the number of seconds to wait for the setup activation key. 65535(0xFFFF) denotes indefinite waiting.

#### **Bootup NumLock State**

This allows you to determine the default state of the numeric keypad. By default, the system boots up with NumLock on wherein the function of the numeric keypad is the number keys. When set to Off, the function of the numeric keypad is the arrow keys.

# **Quiet Boot**

| Enabled  | Displays OEM logo instead of the POST messages. |
|----------|-------------------------------------------------|
| Disabled | Displays normal POST messages.                  |

#### Gate A20 Active

| Upon Request | GA20 can be disabled using BIOS services             |
|--------------|------------------------------------------------------|
| Always       | Does not allow disabling GA20. This option is useful |
|              | when an RT code is executed above 1M.                |

#### **Option ROM Messages**

Selects the display mode for Option ROM. The options are Force BIOS and Keep Current.

#### Interrupt 19 Capture

When enabled, it allows the optional ROM to trap interrupt 19.

#### **Boot Option Priorities**

Adjust the boot sequence of the system. Boot Option #1 is the first boot device that the system will boot from, next will be #2 and so forth.

#### Hard Drive BBS Priorities

Adjust the boot sequence of the hard drives. Hard drive listed on top will have priority over the one below.

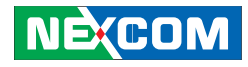

## Save & Exit

| Aptio Setup Utility – Copyright (C) 20<br>Main Advanced Chipset Boot Security Save & Ex                  | 010 American Megatrends, Inc<br>It                                                                            |
|----------------------------------------------------------------------------------------------------|----------------------------------------------------------------------------------------------------|
| Save Changes and Exit<br>Discard Changes and Exit<br>Save Changes and Reset<br>Discard Changes and Reset | Exit system set<br>the changes.                                                                               |
| Save Options<br>Save Changes<br>Discard Changes                                                          |                                                                                                    |
| Restore Defaults<br>Save as User Defaults<br>Restore User Defaults                                       |                                                                                                    |
| Boot Override<br>SATA: WDC WD2503ABYX-01WERAO<br>Launch EFI Shell from filesystem device                 | ++: Select Scre<br>11: Select Item<br>Enter: Select<br>+/-: Change Opt<br>F1: General Help<br>F2: Previous Va |

# Save Changes and Exit

To save the changes and exit the Setup utility, select this field then press <Enter>. A dialog box will appear. Confirm by selecting Yes. You can also press <F4> to save and exit Setup.

## **Discard Changes and Exit**

To exit the Setup utility without saving the changes, select this field then press <Enter>. You may be prompted to confirm again before exiting. You can also press <ESC> to exit without saving the changes.

# Save Changes and Reset

To save the changes and reset, select this field then press <Enter>. A dialog box will appear. Confirm by selecting Yes.

# **Discard Changes and Reset**

To exit the Setup utility without saving the changes, select this field then press <Enter>. You may be prompted to confirm again before exiting.

## **Save Changes**

To save changes and continue configuring the BIOS, select this field then press <Enter>. A dialog box will appear. Confirm by selecting Yes.

# **Discard Changes**

To discard the changes, select this field then press <Enter>. A dialog box will appear. Confirm by selecting Yes to discard all changes made and restore the previously saved settings.

## **Restore Defaults**

To restore the BIOS to default settings, select this field then press <Enter>. A dialog box will appear. Confirm by selecting Yes.

## Save as User Defaults

To use the current configurations as user default settings for the BIOS, select this field then press <Enter>. A dialog box will appear. Confirm by selecting Yes.

# NEXCOM

#### **Restore User Defaults**

To restore the BIOS to user default settings, select this field then press <Enter>. A dialog box will appear. Confirm by selecing Yes.

## **Boot Override**

To bypass the boot sequence from the Boot Option List and boot from a particular device, select the desired device and press <Enter>.

# Launch EFI Shell from filesystem device

To launch EFI shell from a filesystem device, select this field and press <Enter>.